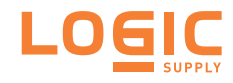

## AU970 / AU972

Rugged Computer with Intel <sup>®</sup> Ivy Bridge / Sandy Bridge Platform

### **User's Manual**

#### Version 1.1

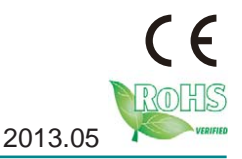

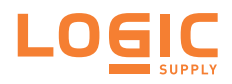

| Revision Historyi                         |
|-------------------------------------------|
|                                           |
| Declaration of Conformity                 |
|                                           |
|                                           |
| RoHS                                      |
| SVHC / REACH                              |
| Important Safety Instructions             |
| Warrantyvi                                |
| Chapter 1 - Introduction1                 |
| 1.1. The Product2                         |
| 1.2. About this Manual2                   |
| 1.3. Specifications2                      |
| Chapter 2 - System Overview5              |
| 2.1. Dimensions6                          |
| 2.1.1. AU9706                             |
| 2.1.2. AU9727                             |
| 2.2. Take A Tour                          |
| 2.2.1. Front Views                        |
| 2.2.2. Rear Views                         |
| Chapter 3 - System Configuration          |
| 3.1. Board Layout                         |
| 3.2. Jumpers, Connectors and DIP Switches |
| 3.2.1. Jumpers16                          |
| 3.2.2. DIP Switch SW920                   |
| 3.2.3. Connectors                         |
| Chapter 4 - Installation and Maintenance  |
| 4.1. Install Hardware                     |
| 4.1.1. Open the Computer42                |
| 4.1.2. Install/Uninstall Memory Modules   |
| 4.1.3. Install Internal USB Drives50      |
| 4.1.4. Install SATA Storage Devices51     |
| 4.1.5. Install PCI and PCI Express Cards  |
| 4.1.6. Install/uninstall CFast Card       |
| 4.1.7. Install/uninstall SIM Card61       |
| 4.1.8. Install Wireless Modules           |
| 4.2. Mount the Computer                   |
| 4.3. Ground the Computer                  |
| 4.4. Wire DC-in Power Source              |

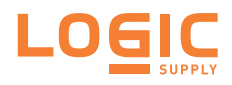

| Chapter 5 - BIOS                                 | 67 |
|--------------------------------------------------|----|
| 5.1. Main                                        | 70 |
| 5.2. Advanced                                    | 71 |
| 5.2.1. ACPI Settings                             | 72 |
| 5.2.2. SS RTC Wake Settings                      | 73 |
| 5.2.3. CPU Configuration                         | 74 |
| 5.2.4. SATA Configuration                        | 75 |
| 5.2.5. AMT Configuration                         | 76 |
| 5.2.6. USB Configuration                         | 77 |
| 5.2.7. F81866 Super IO Configuration             | 78 |
| 5.2.8. F81866 H/W Monitor                        | 81 |
| 5.2.9. CPU PPM Configuration                     | 81 |
| 5.3. Chipset                                     | 82 |
| 5.3.1. PCH-IO Configuration                      | 83 |
| 5.3.2. System Agent (SA) Configuration           | 84 |
| 5.4. Boot                                        | 86 |
| 5.4.1. CSM Paramenters                           | 88 |
| 5.5. Security                                    | 89 |
| 5.6. Save & Exit                                 | 90 |
| Appendices                                       | 90 |
| A: Digital I/O Setting                           | 92 |
| B: Watchdog Timer (WDT) Setting                  | 94 |
| C: 3G Module Hardware/Software Installation      | 95 |
| C.1. Install                                     | 95 |
| D: Wi-Fi Module Hardware/Software Installation10 | 01 |
| D.1. Install10                                   | 01 |

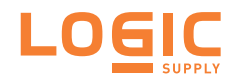

#### **Copyright Notice**

All Rights Reserved.

The information in this document is subject to change without prior notice in order to improve the reliability, design and function. It does not represent a commitment on the part of the manufacturer.

Under no circumstances will the manufacturer be liable for any direct, indirect, special, incidental, or consequential damages arising from the use or inability to use the product or documentation, even if advised of the possibility of such damages.

This document contains proprietary information protected by copyright. All rights are reserved. No part of this document may be reproduced by any mechanical, electronic, or other means in any form without prior written permission of the manufacturer.

### Declaration of Conformity CE

The CE symbol on the computer indicates that it is in compliance with the directives of the Union European (EU). A Certificate of Compliance is available by contacting Technical Support.

This product has passed the CE test for environmental specifications when shielded cables are used for external wiring. We recommend the use of shielded cables.

#### Warning

This is a class A product. In a domestic environment this product may cause radio interference in which case the user may be required to take adequate measures.

#### FCC Class A

This device complies with Part 15 of the FCC Rules. Operation is subject to the following two conditions:

- (1) This device may not cause harmful interference, and
- (2) This device must accept any interference received, including interference that may cause undesired operation.

#### NOTE:

This equipment has been tested and found to comply with the limits for a Class A digital device, pursuant to Part 15 of the FCC Rules. These limits are designed to provide reasonable protection against harmful interference when the equipment is operated in a commercial environment. This equipment generates, uses, and can radiate radio frequency energy and, if not installed and used in accordance with the instruction manual, may cause harmful interference to radio communications. Operation of this equipment in a residential area is likely to cause harmful interference in which case the user will be required to correct the interference at his own expense.

#### RoHS

Logic Supply certifies that all components in its products are in compliance and conform to the European Union's Restriction of Use of Hazardous Substances in Electrical and Electronic Equipment (RoHS) Directive 2002/95/EC.

The above mentioned directive was published on 2/13/2003. The main purpose of the directive is to prohibit the use of lead, mercury, cadmium, hexavalent chromium, polybrominated biphenyls (PBB), and polybrominated diphenyl ethers (PBDE) in electrical and electronic products. Member states of the EU are to enforce by 7/1/2006.

Logic Supply hereby states that the listed products do not contain unintentioanl additions of lead, mercury, hex chrome, PBB or PBDB that exceed 0.01% by weight, per homogenous material. Homogenous material is defined as a substance or mixture of substances with uniform composition (such as solders, resins, plating, etc.). Lead-free solder is used for all terminations (Sn(96-96.5%), Ag(3.0-3.5%) and Cu(0.5%).)

#### SVHC / REACH

To minimize the environmental impact and take more responsibility to the earth we live, Logic Supply hereby confirms all products comply with the restriction of SVHC (Substances of Very High Concern) in (EC) 1907/2006 (REACH -- Registration, Evaluation, Authorization, and Restriction of Chemicals) regulated by the European Union.

All substances listed in SVHC < 0.1 % by weight (1000 ppm)

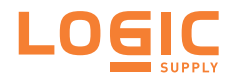

#### **Important Safety Instructions**

Read these safety instructions carefully

- 1. Read all cautions and warnings on the equipment.
- 2. Place this equipment on a reliable surface when installing. Dropping it or letting it fall may cause damage
- 3. Make sure the correct voltage is connected to the equipment.
- 4. For pluggable equipment, the socket outlet should be near the equipment and should be easily accessible.
- 5. Keep this equipment away from humidity.
- 6. The openings on the enclosure are for air convection and protect the equipment from overheating. DO NOT COVER THE OPENINGS.
- 7. Position the power cord so that people cannot step on it. Do not place anything over the power cord.
- 8. Never pour any liquid into opening. This may cause fire or electrical shock.
- 9. Never open the equipment. For safety reasons, the equipment should be opened only by qualified service personnel.
- 10. If one of the following situations arises, get the equipment checked by service personnel:
  - a. The power cord or plug is damaged.
  - b. Liquid has penetrated into the equipment.
  - c. The equipment has been exposed to moisture.
  - d. The equipment does not work well, or you cannot get it to work according to the user's manual.
  - e. The equipment has been dropped or damaged.
  - f. The equipment has obvious signs of breakage.
- 11. Keep this User's Manual for later reference.

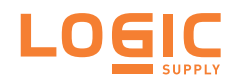

#### Warranty

This product is warranted to be in good working order for a period of one year from the date of purchase. Should this product fail to be in good working order at any time during this period, we will, at our option, replace or repair it at no additional charge except as set forth in the following terms. This warranty does not apply to products damaged by misuse, modifications, accident or disaster.

Vendor assumes no liability for any damages, lost profits, lost savings or any other incidental or consequential damage resulting from the use, misuse of, or inability to use this product. Vendor will not be liable for any claim made by any other related party.

Vendors disclaim all other warranties, either expressed or implied, including but not limited to implied warranties of merchantability and fitness for a particular purpose, with respect to the hardware, the accompanying product's manual(s) and written materials, and any accompanying hardware. This limited warranty gives you specific legal rights.

Return authorization must be obtained from the vendor before returned merchandise will be accepted. Authorization can be obtained by calling or faxing the vendor and requesting a Return Merchandise Authorization (RMA) number. Returned goods should always be accompanied by a clear problem description.

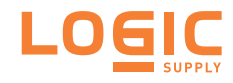

# Chapter 1

### Introduction

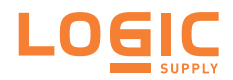

#### 1.1. The Product

The AU970 Series is Logic Supply's new generation of industrial box computers based on Intel<sup>®</sup> 3rd generation processors Core<sup>™</sup> i7, i5 or i3 with chipset Intel<sup>®</sup> QM77 to deliver low power consumption and high performance.

Integrated with Intel<sup>®</sup> HD 4000 graphics, the computer supports DirectX 11 to deliver superb

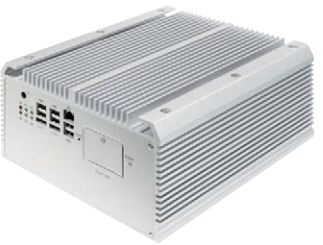

video and audio. The RAID-capable computer with dual display ports (DVI-I and DVI-D) suffices for the sophisticated applications such as security surveillance.

The computer features the rich I/O ports including six USB 2.0 and four USB 3.0 ports, PCI and PCIe buses, four COM ports for RS232/422/485 protocols, three LAN ports, one SIM card socket and one MiniCard socket for powerful networking and data connections.

The modularized mechanical design makes the computer easy-to-install and easy-to-maintain, and the simple and sturdy design makes the computer ideal for almost every industrial application. This computer is a powerful and reliable system for your infrastructure to deliver uncompromised control over your work network

#### 1.2. About this Manual

This manual is meant for the experienced users and integrators with hardware knowledge of personal computers. If you are not sure about the description herein, consult your vendor before further handling.

We recommend that you keep one copy of this manual for the quick reference for any necessary maintenance in the future. Thank you for choosing a Logic Supply product.

#### 1.3. Specifications

| System Kernel                       |                                                                                                    |  |
|-------------------------------------|----------------------------------------------------------------------------------------------------|--|
| Processor                           | Intel <sup>®</sup> 3rd generation Core <sup>™</sup> i7 / i5 / i3 processor in rPGA socket                                     |  |
| BIOS                                | AMI UEFI BIOS                                                                                                    |  |
| Chipset                             | Intel <sup>®</sup> QM77 (Ivy Bridge) Chipset                                                                                  |  |
| Graphics                            | Integrated Intel <sup>®</sup> HD 4000                                                                                         |  |
| System Memory                       | 2 x 204-pin DDR3 SO-DIMM sockets supporting up to 16GB at 1333/1600 MHz                                                       |  |
|                                     | 2 x Serial ATA ports for RAID                                                                                                 |  |
| Serial ATA                          | 2 x eSATA                                                                                                    |  |
|                                     | 2 x Intel <sup>®</sup> WG82583V Gigabit Ethernet controllers                                                                  |  |
| Ethernet Controller                 | 1 x Intel® WG82579LM Gigabit Ethernet controller, supporting iAMT                                                             |  |
| Watchdog Timer 1 ~ 255 levels reset |                                                                                                    |  |
| I/O Ports                           |                                                                                                    |  |
|                                     | 1 x DB-44 female connector for COM1~4                                                                                         |  |
| Serial Port                         | COM1/2 are RS-232 w/ 5v power output                                                                                          |  |
| Senarron                            | COM3/4 are RS-232/422/485 selectable, w/ 2.5 kv isolation protection.                                                         |  |
| *Selectable Port                    | 1 x DB25 connector for 1 x DIO (8 x IN, 8 x OUT) port or 1 x LPT port (Either one, DIO is the default, but changeable to LPT) |  |
|                                     | 6 x USB 2.0 ports, 4 x USB 3.0 ports                                                                                          |  |
| USB Port                            | 2 x internal USB dongles for software license key (configure-<br>to-order for AU972 only)                                     |  |
| LAN Port                            | 3 x RJ-45 ports for Gigabit Ethernet                                                                                          |  |
| Video Port                          | 1 x DVI-I female connector for digital/analog video output                                                                    |  |
|                                     | 1 x DVI-D female connector for digital video output                                                                           |  |
| Audio                               | Mic-in/Line-out                                                                                                    |  |
|                                     | 1 x MiniCard socket for optional Wi-Fi or HSUPA module                                                                        |  |
| Expansion Bus                       | 1 x SIM slot / 1 x CFast slot (both outside accessible)                                                                       |  |
|                                     | AU972 - 1 x PCIe x16 slot and 1 x PCI slot<br>AU972 - 1 x PCIe x16 slot and 1 x PCIe x8 slot                                  |  |

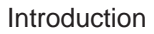

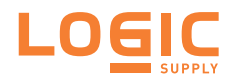

| Storage                                                                           |                                                                                                    |  |  |
|-----------------------------------------------------------------------------------|----------------------------------------------------------------------------------------------------|--|--|
| <b>T</b>                                                                          | 2 x 2.5" drive bays                                                                                  |  |  |
| туре                                                                              | 1 x CFast slot                                                                                       |  |  |
| Qualification                                                                     |                                                                                                    |  |  |
| Certification                                                                     | CE, FCC Class A                                                                                      |  |  |
| Environment                                                                       |                                                                                                    |  |  |
| Operating Temp.                                                                   | -20 ~ 55°C (-4 ~ 131°F), ambience w/ air flow                                                        |  |  |
| Storage Temp.                                                                     | -40 ~ 85°C (-40 ~ 185°F)                                                                             |  |  |
| <b>Operating Humidity</b>                                                         | 10 ~ 95% @ 55°C (non-condensing)                                                                     |  |  |
| Vibration                                                                         | 3 Grms/5 ~ 500Hz/random operation w/ SSD                                                             |  |  |
| Shock                                                                             | Operating 20G (11ms); Non-operating 40G with HDD<br>Operating 50G (11ms); Non-operating 80G with SSD |  |  |
|                                                                                   | Crash 100G, 11ms                                                                                     |  |  |
| Mechanical                                                                        |                                                                                                    |  |  |
| Construction Aluminum alloy                                                       |                                                                                                    |  |  |
| Mounting Wall mounting                                                            |                                                                                                    |  |  |
| Weight 6.4 kg (14.1 lb) for AU970   7 kg (15.43 lb) for AU972                     |                                                                                                    |  |  |
| Dimensions 225 x 267 x 90 mm for AU970   (W x D x H) 225 x 267 x 120 mm for AU972 |                                                                                                    |  |  |
| Power Requirement                                                                 |                                                                                                    |  |  |
| Power Input                                                                       | DC 9~36V input w/ 4-pin terminal block                                                               |  |  |
| Power<br>Consumption                                                              | 3.51A/19V, max. 67W (i7-3610QE)                                                                      |  |  |

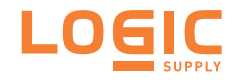

# Chapter 2 System Overview

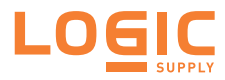

#### 2.1. Dimensions

The following illustration shows the dimensions of each AU970 and AU972, with the measurements in width, depth, and height called out.

#### 2.1.1. AU970

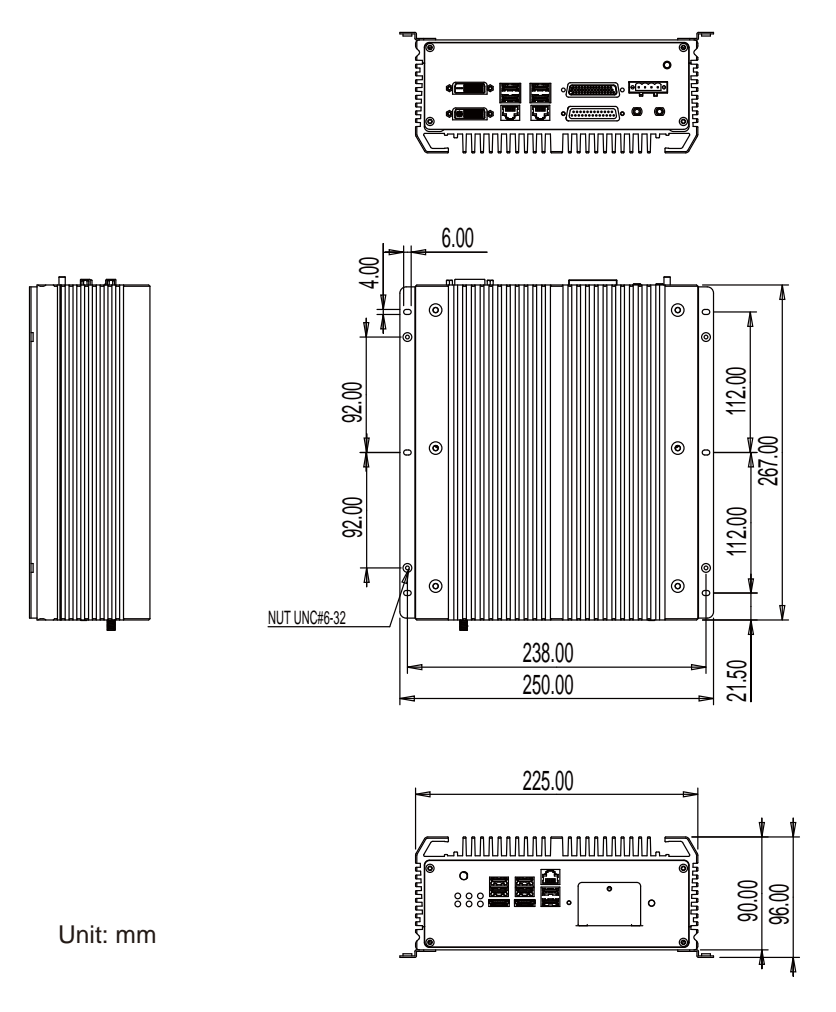

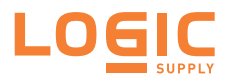

#### 2.1.2. AU972

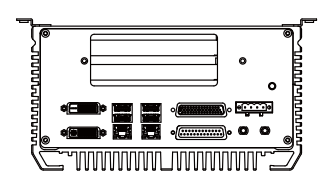

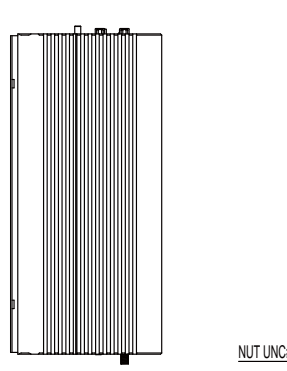

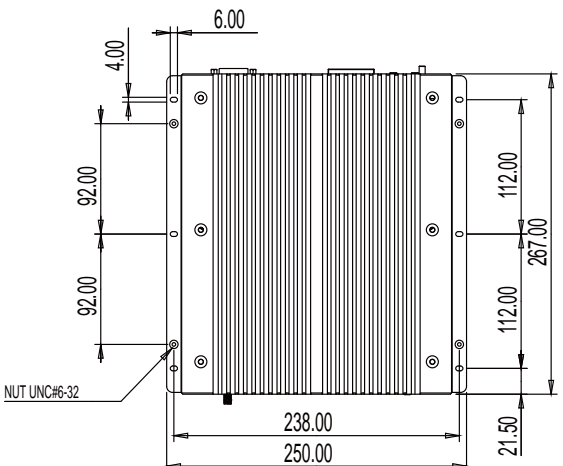

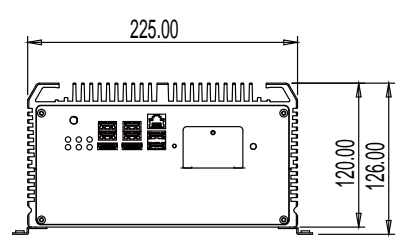

Unit: mm

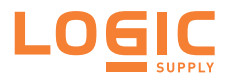

#### 2.2. Take A Tour

The computer has some I/O ports, status LED lights and controls on the front and rear panels. The following illustrations show all the components called out for all AU970 and AU972.

#### 2.2.1. Front Views

AU970 Front

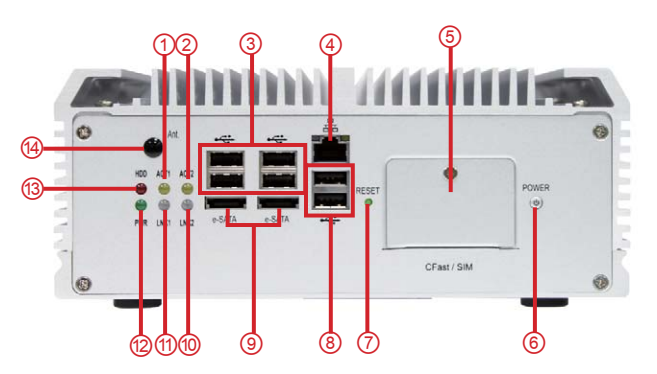

| No.        | Description     | No.  | Description    |
|------------|-----------------|------|----------------|
| 1          | LAN1 Active LED | 8    | USB 2.0 ports  |
| 2          | LAN2 Active LED | 9    | eSATA ports    |
| 3          | USB 2.0 ports   | 10   | LAN2 Link LED  |
| 4          | LAN port        | (1)  | LAN1 Link LED  |
| 5          | CFast/SIM slots | (12) | Power LED      |
| 6          | Power button    | (13) | HDD status LED |
| $\bigcirc$ | Reset toggle    | (14) | Antenna hole   |

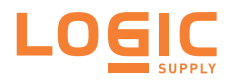

AU972 Front

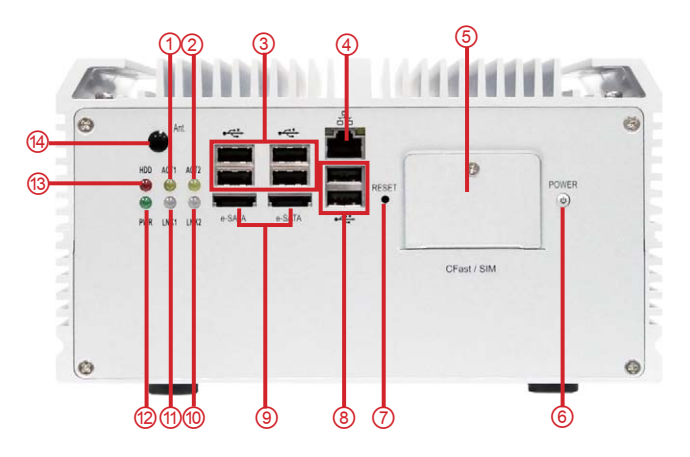

| No.        | Description     | No.  | Description    |
|------------|-----------------|------|----------------|
| 1          | LAN1 Active LED | 8    | USB 2.0 ports  |
| 2          | LAN2 Active LED | 9    | eSATA ports    |
| 3          | USB 2.0 ports   | 10   | LAN2 Link LED  |
| 4          | LAN port        | (1)  | LAN1 Link LED  |
| 5          | CFast/SIM slots | 12   | Power LED      |
| 6          | Power button    | (13) | HDD status LED |
| $\bigcirc$ | Reset toggle    | (14) | Antenna hole   |

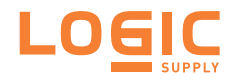

#### 2.2.2. Rear Views

Take a look at the rear sides of AU970 and AU972.

• AU970 Rear

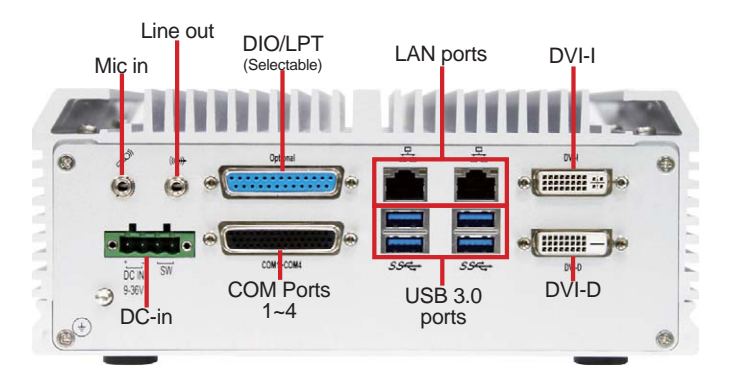

• AU972 Rear

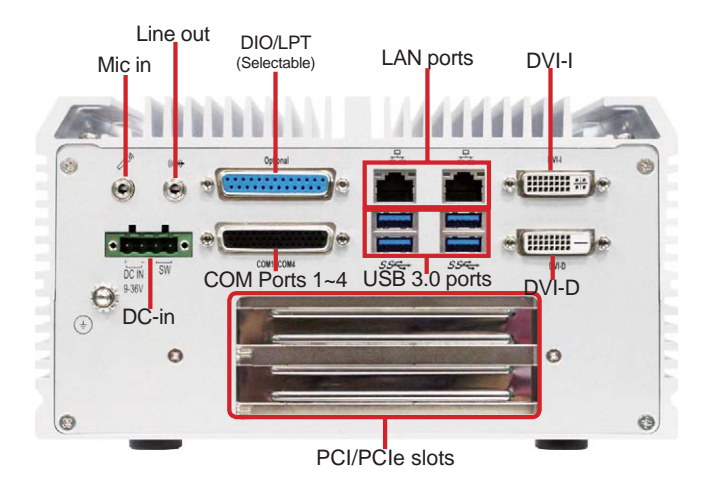

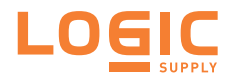

#### 2.2.3. Side Views

AU970 Front-right

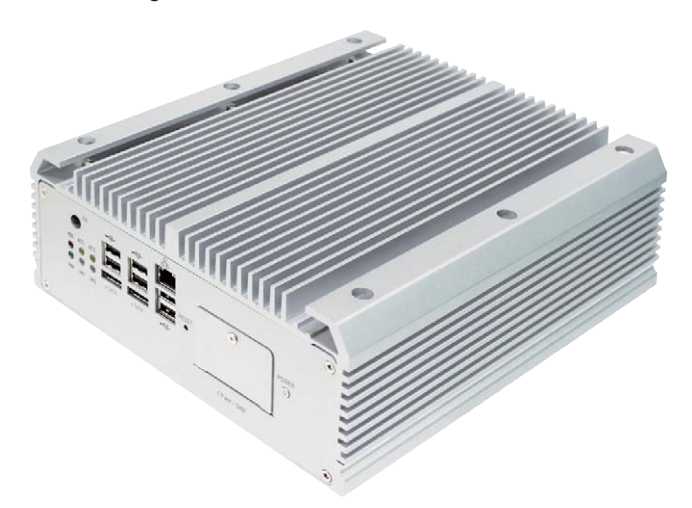

AU970 Rear-left

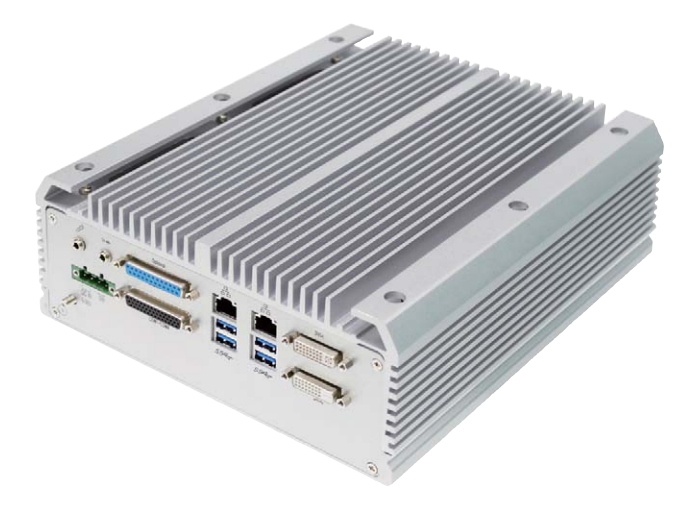

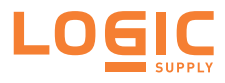

AU972 Front-right

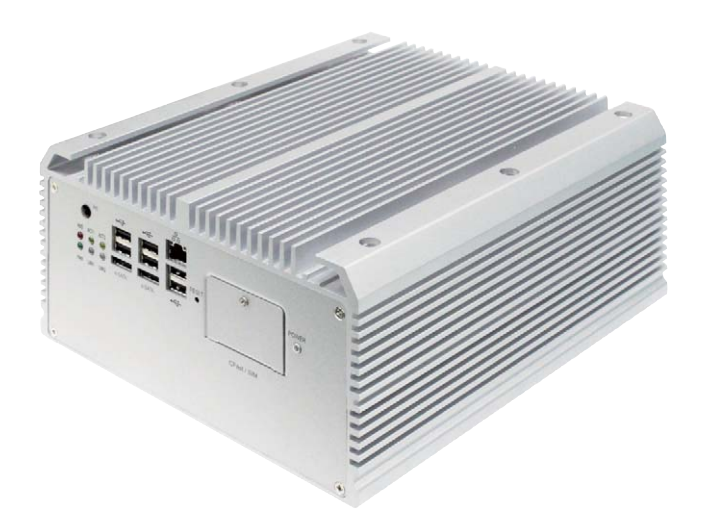

AU972 Rear-left

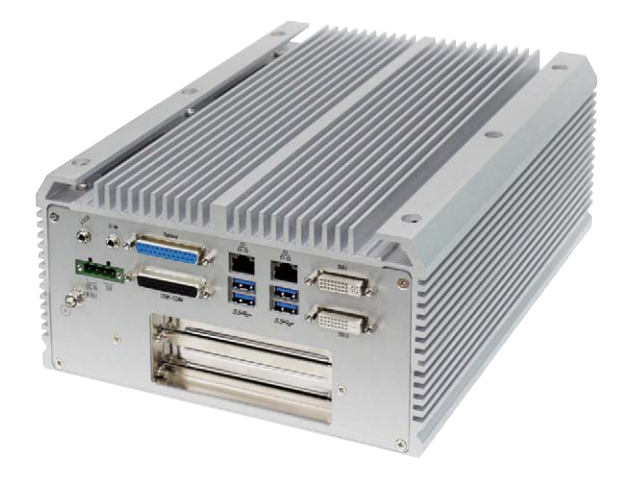

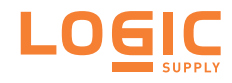

# Chapter 3

### System Configuration

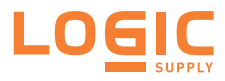

#### 3.1. Board Layout

The main board forms the engine of the AU970 Series computers. This section will provide an thorough view of this board.

#### **Board Top**

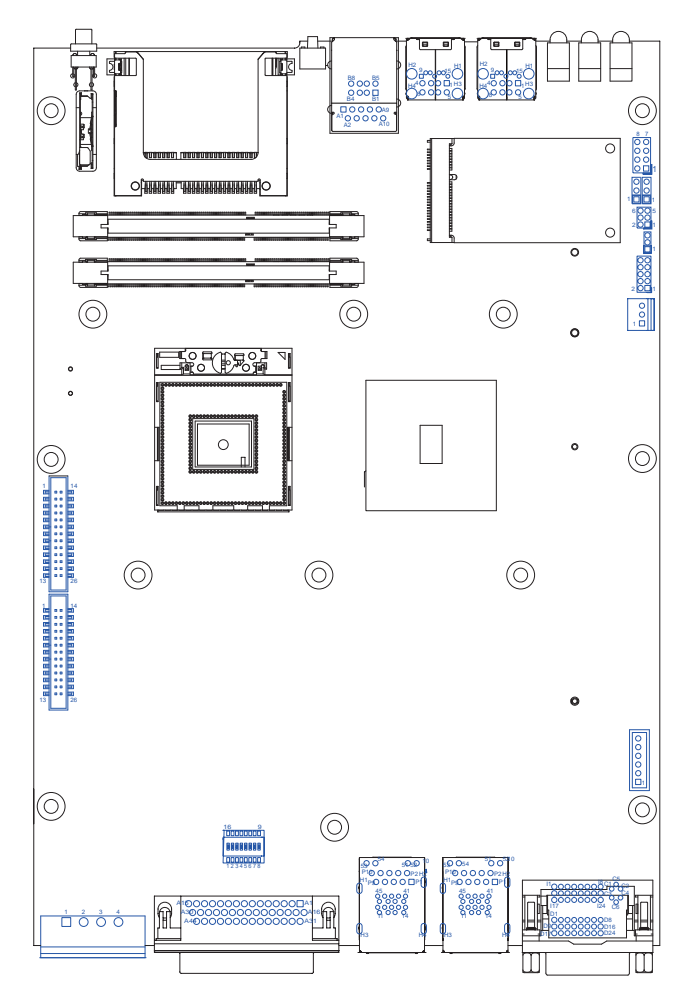

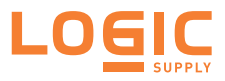

#### **Board Bottom**

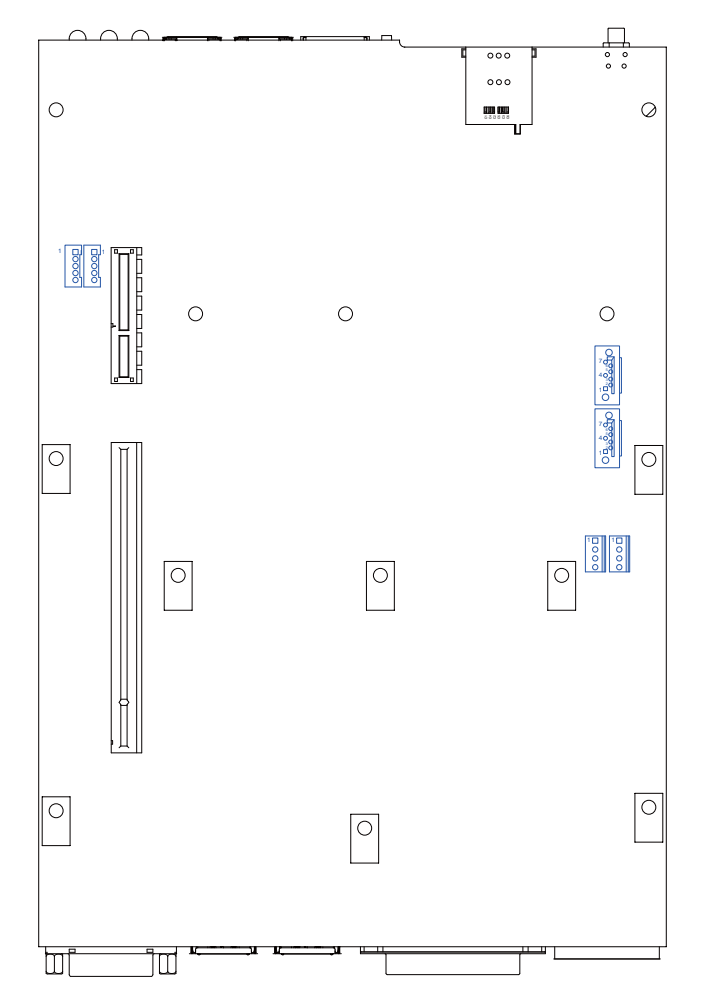

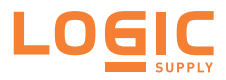

#### 3.2. Jumpers, Connectors and DIP Switches

The main board comes with some connectors to join cables to other devices and some jumpers and DIP switches to alter hardware configuration. The following in this chapter will explicate each of the components one-by-one.

#### 3.2.1. Jumpers

#### JBAT1

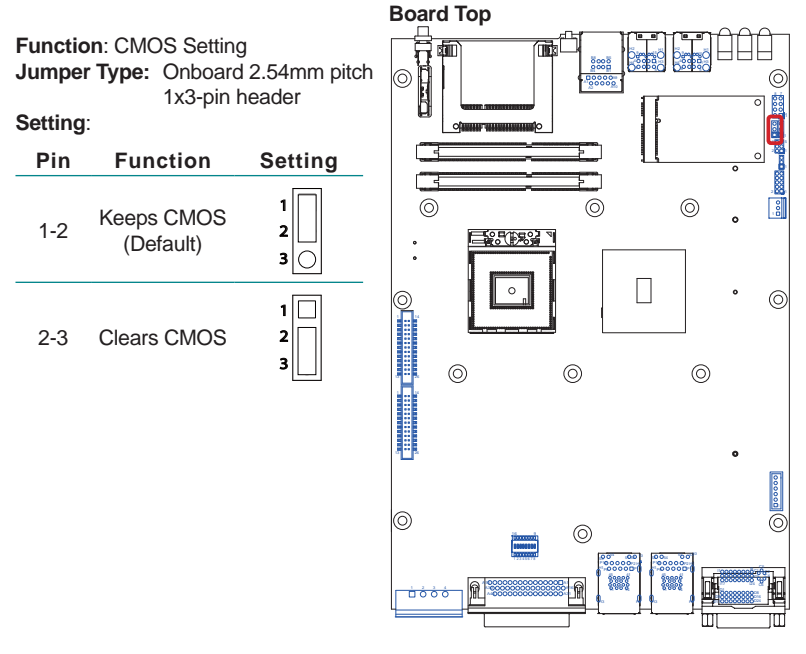

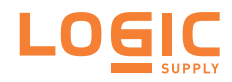

#### JME1

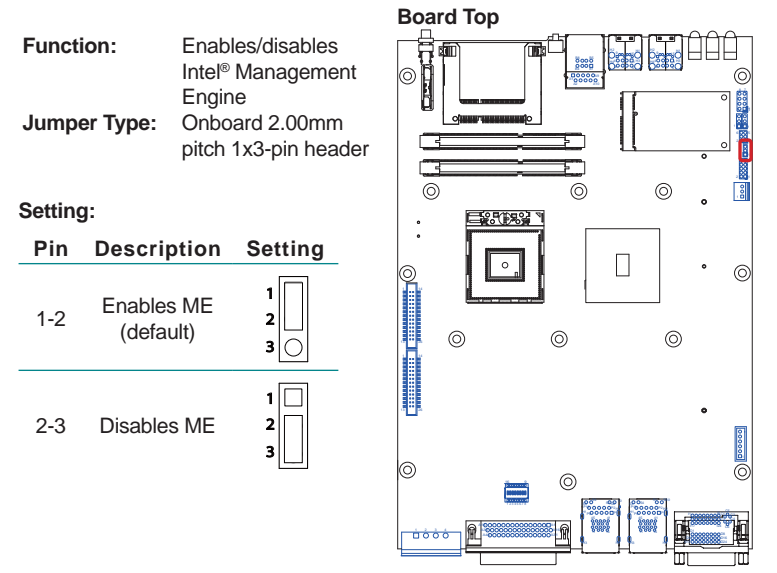

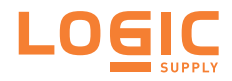

#### J1

| Function:<br>Jumper Type:                                                                                                    |                            | Contro<br>supply<br>Onboa<br>pitch<br>heade | ols power<br>/ mode<br>ard 2.54mm<br>1x3-pin<br>er |
|----------------------------------------------------------------------------------------------------|----------------------------|---------------------------------------------|----------------------------------------------------|
| Pin                                                                                                    | J.<br>Descrij              | otion                                       | Setting                                            |
| 1-2                                                                                                    | Sets po<br>supply t<br>mod | ower<br>to AT<br>le                         | 1<br>2<br>3                                        |
| 2-3<br>Sets po<br>supply to<br>mode<br>(defau                                                                                                    |                            | ower<br>o ATX<br>le<br>ult)                 | 1<br>2<br>3                                        |
| Note this setting should<br>be consistent with <b>BIOS</b>  <br><b>Advanced</b>   <b>ACPI Settings</b><br>  <b>Power-Supply Type</b> to<br>prevent conflict. |                            |                                             |                                                    |

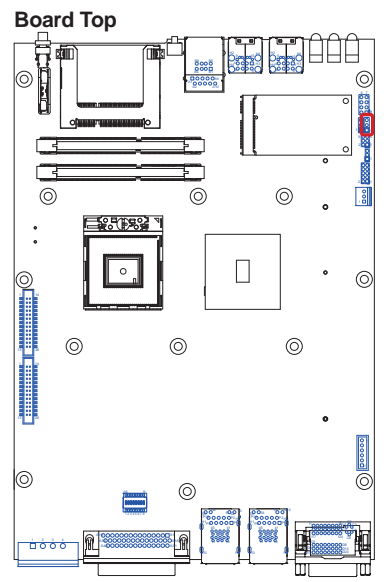

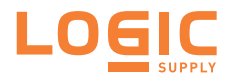

#### JPIC1

| Descrip<br>Jumper | tion:<br>Type: | External<br>program<br>Onboard<br>3x2-pin | PIC<br>ming pin heade<br>2.00mm pitch<br>header |
|-------------------|----------------|-------------------------------------------|-------------------------------------------------|
| Pin               | Descr          | ription                                   | 6 5                                             |
| 1                 |                |                                           | 00                                              |
| 2                 | ICSF           | P-CLK                                     | 00                                              |
| 3                 | ICSF           | P-DAT                                     |                                                 |
| 4                 | GI             | ND                                        |                                                 |
| 5                 | VCC            | 5_PIC                                     |                                                 |
| 6                 | MCU            | _RST                                      |                                                 |

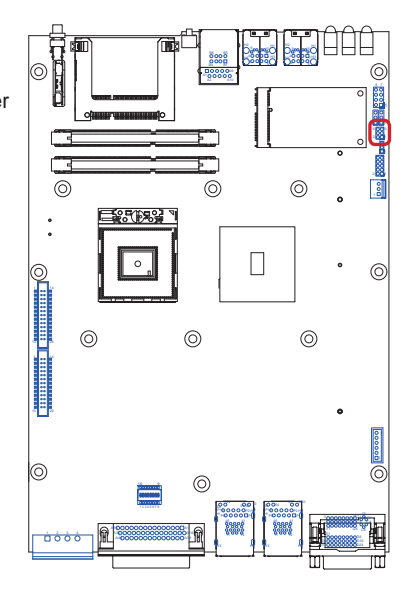

#### LPCI1

| Functic<br>Jumper | n: Board debugg<br>Type: Onboard<br>2x5-pin | jing<br>d 2.00mm pitch<br>header |
|-------------------|---------------------------------------------|----------------------------------|
| Pin               | Description                                 | 10 9                             |
| 1                 | PCLK_FWH                                    | 00                               |
| 2                 | GND                                         |                                  |
| 3                 | LFRAME#                                     |                                  |
| 4                 | LAD0                                        |                                  |
| 5                 | BUF_<br>PLTRST_N                            | 2 1                              |
| 6                 | NC                                          | _                                |
| 7                 | LAD3                                        | _                                |
| 8                 | LAD2                                        | _                                |
| 9                 | 3V3S                                        | _                                |
| 10                | LAD1                                        |                                  |
|                   |                                             |                                  |

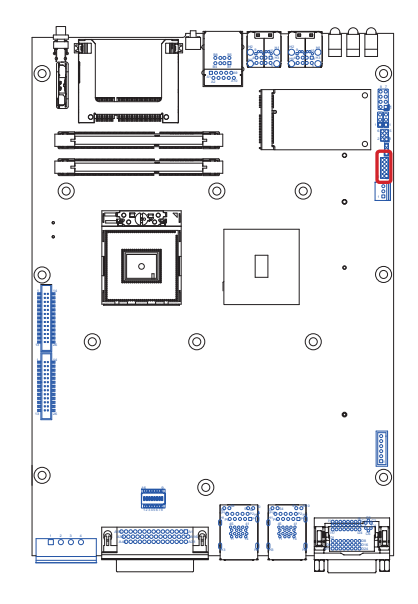

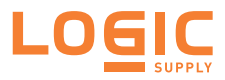

#### 3.2.2. DIP Switch SW9

The computer comes with a DB44 female connector for COM ports 1~4. COM1 and COM2 are fixed to RS232 while COM3 and COM4 can be switched between loopback, RS232, RS485 half-duplex and RS485/RS422 full-duplex. The main board is provided with a 8-toggle (16-pin) DIP switch on the top side to switch COM3 and COM4 among the available protocols

#### **Board Top**

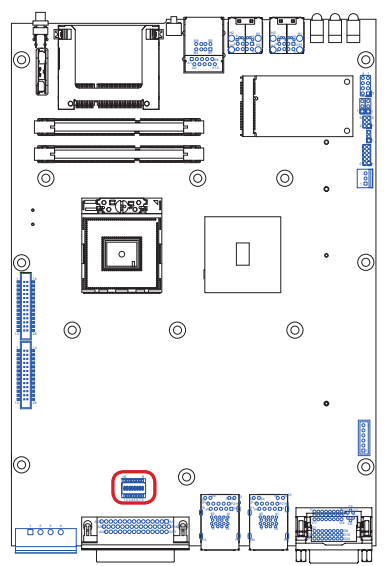

Among the toggles: Toggles 1, 2 and 3 control COM3. Toggles 4, 5 and 6 control COM4.

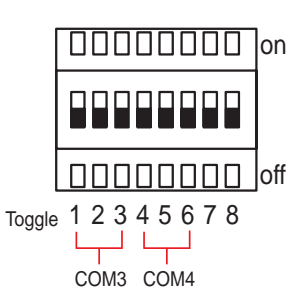

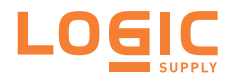

| Signal Control |                                        |                                        |  |  |  |
|----------------|----------------------------------------|----------------------------------------|--|--|--|
|                | Low                                    | High                                   |  |  |  |
| Toggle         | Position                               | Position                               |  |  |  |
| 1              | off                                    | on                                     |  |  |  |
| 2              | off                                    | on                                     |  |  |  |
| 3              | off                                    | on                                     |  |  |  |
| 4              | off                                    | on                                     |  |  |  |
| 5              | off                                    | on                                     |  |  |  |
| 6              | off                                    | on                                     |  |  |  |
| 7              | off                                    | on                                     |  |  |  |
| 8              | off                                    | on                                     |  |  |  |
|                | 00000000000000000000000000000000000000 | 00000000000000000000000000000000000000 |  |  |  |
|                |                                        |                                        |  |  |  |
|                | OCOCO off                              | off                                    |  |  |  |
|                | Toggle 12345678 T                      | oggle 1 2 3 4 5 6 7 8                  |  |  |  |

Follow the guide below to switch COM3 and COM4 between loop-back, RS232, RS485 Half-Duplex and RS485/422 Full Duplex.

Note the DIP switch setting here needs to be consistent with **BIOS** | Advanced Menu | F81866 Second Super IO Configuration | Serial Port 3 Configuration and Serial Port 4 Configuration to prevent possible conflict.

#### COM3 Settings

| COM3      | Toggle | Position       | Setting                |
|-----------|--------|----------------|------------------------|
|           | 1      | off            |                        |
| Loop-back | 2      | off            | UUUUUUUU on            |
|           | 3      | off            |                        |
|           | 4      | not applicable |                        |
|           | 5      | not applicable |                        |
|           | 6      | not applicable |                        |
|           | 7      | not applicable | Toggle 1 2 3 4 5 6 7 8 |
|           | 8      | not applicable |                        |

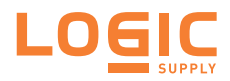

| COM3  | Toggle | Position       | Setting                |  |
|-------|--------|----------------|------------------------|--|
|       | 1      | on             |                        |  |
| RS232 | 2      | off            |                        |  |
|       | 3      | off            |                        |  |
|       | 4      | not applicable |                        |  |
|       | 5      | not applicable |                        |  |
|       | 6      | not applicable |                        |  |
|       | 7      | not applicable | Toggle 1 2 3 4 5 6 7 8 |  |
|       | 8      | not applicable |                        |  |

| COM3        | Toggle | Position       | Setting                |
|-------------|--------|----------------|------------------------|
|             | 1      | off            |                        |
| RS485       | 2      | on             | O O O O                |
| Half-Duplex | 3      | off            |                        |
|             | 4      | not applicable |                        |
|             | 5      | not applicable |                        |
|             | 6      | not applicable |                        |
|             | 7      | not applicable | Toggle 1 2 3 4 5 6 7 8 |
|             | 8      | not applicable |                        |

Note this setting should be consistent with **BIOS | Advanced** menu | **F81866 Second Super IO Configuration | Serial Port 3 Configuration** to prevent conflict.

| COM3        | Toggle | Position       | Setting                |
|-------------|--------|----------------|------------------------|
|             | 1      | on             |                        |
| RS485/RS422 | 2      | on             | UUUUUUUU on            |
| Full-Duplex | 3      | off            |                        |
|             | 4      | not applicable |                        |
|             | 5      | not applicable |                        |
|             | 6      | not applicable |                        |
|             | 7      | not applicable | Toggle 1 2 3 4 5 6 7 8 |
|             | 8      | not applicable |                        |

Note this setting should be consistent with **BIOS** | **Advanced** menu | **F81866** Second Super IO Configuration | Serial Port 3 Configuration to prevent conflict.

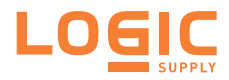

#### COM4 Settings

| COM4      | Toggle | Position       | Setting                                                                                                    |
|-----------|--------|----------------|----------------------------------------------------------------------------------------------------|
|           | 1      | not applicable |                                                                                                    |
| Loop-back | 2      | not applicable | on In the second second |
|           | 3      | not applicable |                                                                                                    |
|           | 4      | off            |                                                                                                    |
|           | 5      | off            |                                                                                                    |
|           | 6      | off            |                                                                                                    |
|           | 7      | not applicable | <sub>Toggle</sub> 1 2 3 4 5 6 7 8                                                                                                    |
|           | 8      | not applicable |                                                                                                    |

COM4

**RS232** 

| ŀ | Toggle | Position       | Setting                           |
|---|--------|----------------|-----------------------------------|
|   | 1      | not applicable |                                   |
| 2 | 2      | not applicable | OUUUUUUU on                       |
|   | 3      | not applicable |                                   |
|   | 4      | on             |                                   |
|   | 5      | off            |                                   |
|   | 6      | off            | [ [ ] [ ] [ ] [ ] [ ] [ ] [ ] ΟΠ  |
|   | 7      | not applicable | <sub>Toggle</sub> 1 2 3 4 5 6 7 8 |
|   | 8      | not applicable |                                   |

| COM4                 | Toggle | Position       | Setting                |
|----------------------|--------|----------------|------------------------|
|                      | 1      | not applicable |                        |
| RS485<br>Half-Duplex | 2      | not applicable | UUUUUUU on             |
|                      | 3      | not applicable |                        |
|                      | 4      | off            |                        |
|                      | 5      | on             |                        |
|                      | 6      | off            |                        |
|                      | 7      | not applicable | Toggle 1 2 3 4 5 6 7 8 |
|                      | 8      | not applicable |                        |

Note this setting should be consistent with **BIOS** | **Advanced** menu | **F81866** Second Super IO Configuration | Serial Port 4 Configuration to prevent conflict.

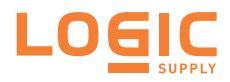

| COM4        | Toggle | Position       | Setting                  |
|-------------|--------|----------------|--------------------------|
|             | 1      | not applicable |                          |
| RS485/RS422 | 2      | not applicable | on United and the second |
| Full-Duplex | 3      | not applicable |                          |
|             | 4      | on             |                          |
|             | 5      | on             |                          |
|             | 6      | off            |                          |
|             | 7      | not applicable | Toggle 1 2 3 4 5 6 7 8   |
|             | 8      | not applicable |                          |

Note this setting should be consistent with **BIOS** | **Advanced** menu | **F81866** Second Super IO Configuration | Serial Port 4 Configuration to prevent conflict.

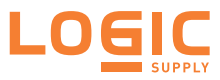

#### 3.2.3. Connectors

#### SATA1 & SATA2

Description: Serial ATA connectors for storage devices Connector Type: 7-pin Serial ATA connector

| Pin | Description |
|-----|-------------|
| 1   | GND         |
| 2   | TX+         |
| 3   | TX-         |
| 4   | GND         |
| 5   | RX-         |
| 6   | RX+         |
| 7   | GND         |

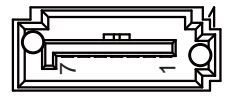

#### **Board Bottom** 0 0 ₫.:: 0000 0000 ٥ مقمقيقة مقمقيقة 0 8 8 0 0 0 0 0 \_\_\_( • ( Ŀ 30000 30000 0 0 0

Ē

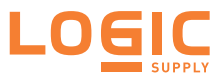

#### PWROUT1 and PWROUT2

Description:Power connectors for SATA storage devicesConnector Type:2.54mm-pitch 1x4-pin DIP-type connector

| Pin | Desc. |  |
|-----|-------|--|
| 1   | VCC5  |  |
| 2   | GND   |  |
| 3   | GND   |  |
| 4   | +12V  |  |
|     |       |  |

Board Bottom

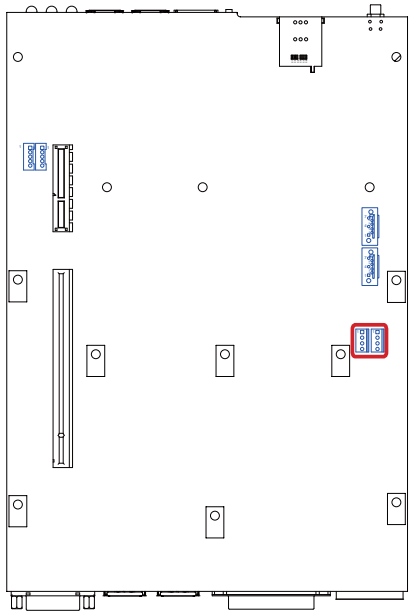

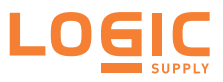

#### MC1

| Dese<br>Con | cription:<br>nector Type: | PCI Express MiniCard socket<br>Onboard 0.8mm pitch 52-pin edge<br>card connector |            |     |           |
|-------------|---------------------------|----------------------------------------------------------------------------------|------------|-----|-----------|
| Pin         | Desc.                     | Pin                                                                              | Desc.      | Pin | Desc.     |
| 1           | Wake                      | 20                                                                               | W_Disable# | 36  | USB_D-    |
| 2           | +3.3V                     | 21                                                                               | GND        | 37  | GND       |
| 3           | COEX1                     | 22                                                                               | PERST#     | 38  | USB_D+    |
| 4           | GND                       | 23                                                                               | PERn0      | 39  | +3.3V     |
| 5           | COEX2                     | 24                                                                               | +3.3V      | 40  | GND       |
| 6           | +1.5V                     | 25                                                                               | PERp0      | 41  | +3.3V     |
| 7           | CLKREQ#                   | 26                                                                               | GND        | 42  | LED_WWAN# |
| 8           | UIM_PWR                   | 27                                                                               | GND        | 43  | GND       |
| 9           | GND                       | 28                                                                               | +1.5V      | 44  | LED_WLAN# |
| 10          | UIM_DATA                  | 29                                                                               | GND        | 45  | Reserved  |
| 11          | REFCLK-                   | 30                                                                               | SMB_CLK    | 46  | LED_WPAN# |
| 12          | UIM_CLK                   | 31                                                                               | PETn0      | 47  | Reserved  |
| 13          | REFCLK+                   | 32                                                                               | SMB_DATA   | 48  | +1.5V     |
| 14          | UIM_RESET                 | 33                                                                               | PETp0      | 49  | Reserved  |
| 15          | GND                       | 34                                                                               | GND        | 50  | GND       |
| 16          | UIM_VPP                   | 35                                                                               | GND        | 51  | Reserved  |
| 17          | UIM_C8/Rese               | rved                                                                             |            | 52  | +3.3V     |
| 18          | GND                       |                                                                                  | _          |     |           |
| 40          |                           | ام م ، س                                                                         |            |     |           |

 $-\underbrace{16}_{18}$ 0 0  $\begin{array}{c} 0 \\ - & & & \\ 1 \\ 1 \\ 1 \\ 17 \end{array}$ 

19 UIM\_C4/Reserved

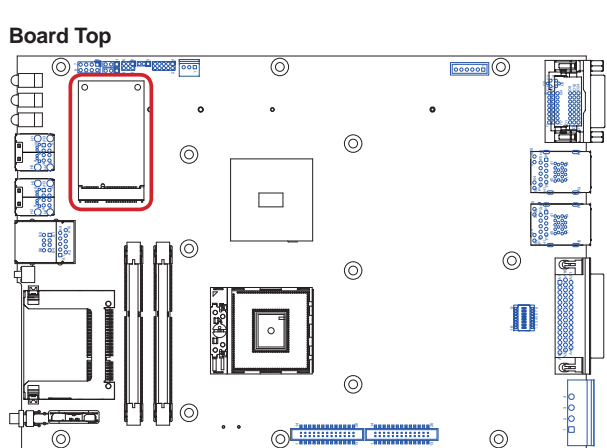

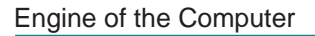

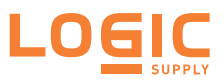

#### DIO1

| Description:<br>Connector Type: |       | Digital I<br>Onboar<br>box hea | /O connecto<br>d 2.00mm<br>ader | r<br>pitch 2x13- | pin |
|---------------------------------|-------|--------------------------------|---------------------------------|------------------|-----|
| Pin                             | Desc. | Pin                            | Desc.                           |                  |     |
| 1                               | DIO0  | 14                             | DIO1                            |                  |     |
| 2                               | DIO2  | 15                             | DIO3                            |                  |     |
| 3                               | DIO4  | 16                             | DIO5                            |                  |     |
| 4                               | DIO6  | 17                             | DIO7                            |                  |     |
| 5                               | DIO8  | 18                             | DIO9                            |                  |     |
| 6                               | DIO10 | 19                             | DIO11                           |                  |     |
| 7                               | DIO12 | 20                             | DIO13                           |                  |     |
| 8                               | DIO14 | 21                             | DIO15                           |                  |     |
| 9                               | VCC5  | 22                             | GND                             |                  |     |
| 10                              | VCC5  | 23                             | GND                             |                  |     |
| 11                              | N/C   | 24                             | N/C                             |                  |     |
| 12                              | N/C   | 25                             | N/C                             |                  |     |
| 13                              | N/C   | 26                             | N/C                             |                  |     |

| 1    | -           |
|------|-------------|
|      | 14<br>10000 |
|      |             |
|      | <br>E       |
|      |             |
|      | <br>þ       |
|      |             |
| 13 🗆 | <br>26      |
|      |             |

#### Board Top

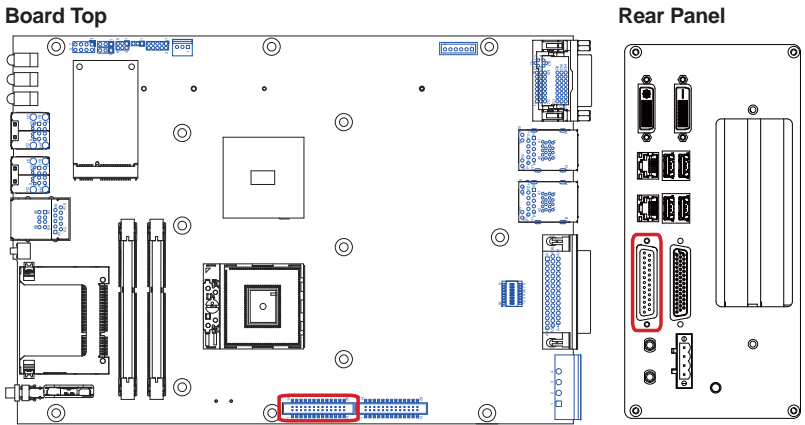

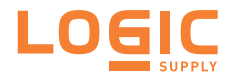

#### LPT1

| Description:<br>Connector Type: |         | Printer/<br>Onboar<br>box hea | parallel port connector<br>d 2.00mm pitch 2x13-pin<br>ader |
|---------------------------------|---------|-------------------------------|------------------------------------------------------------|
| Pin                             | Desc.   | Pin                           | Desc.                                                      |
| 1                               | XP_STB# | 14                            | P_AFD#                                                     |
| 2                               | XP_D0   | 15                            | P_ERR#                                                     |
| 3                               | XP_D1   | 16                            | P_INIT#                                                    |
| 4                               | XP_D2   | 17                            | P_SLIN#                                                    |
| 5                               | XP_D3   | 18                            | GND                                                        |
| 6                               | XP_D4   | 19                            | GND                                                        |
| 7                               | XP_D5   | 20                            | GND                                                        |
| 8                               | XP_D6   | 21                            | GND                                                        |
| 9                               | XP_D7   | 22                            | GND                                                        |
| 10                              | P_ACK#  | 23                            | GND                                                        |
| 11                              | P_BUSY  | 24                            | GND                                                        |
| 12                              | P_PE    | 25                            | GND                                                        |
| 13                              | P_SLCT  | 26                            | N/C                                                        |

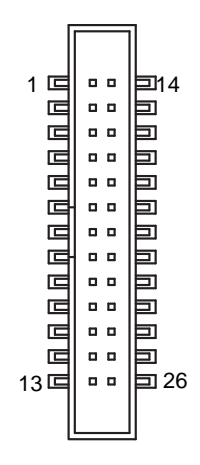

#### Board Top

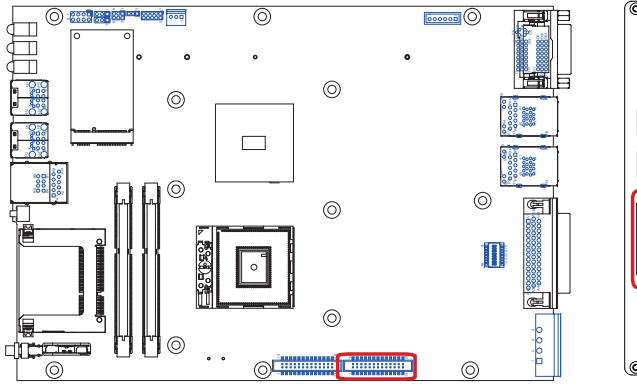

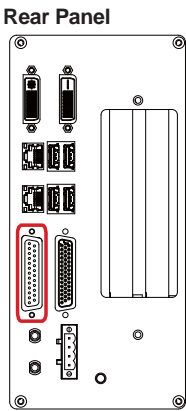
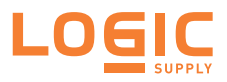

#### PWRIN1

**Description:** DC-in power receptacle

Connector Type:

5.00mm-pitch 4-pole Euro-Type

terminal block

| <b></b> | 1 | 2 | 3      | 4 |   |
|---------|---|---|--------|---|---|
|         |   | _ | -<br>_ | _ | 0 |

#### Pin Desc

| 1 | PWRINV+    |
|---|------------|
| 2 | PWRINV-    |
| 3 | G-GND      |
| 4 | PWR IN SW# |

#### **Board Top**

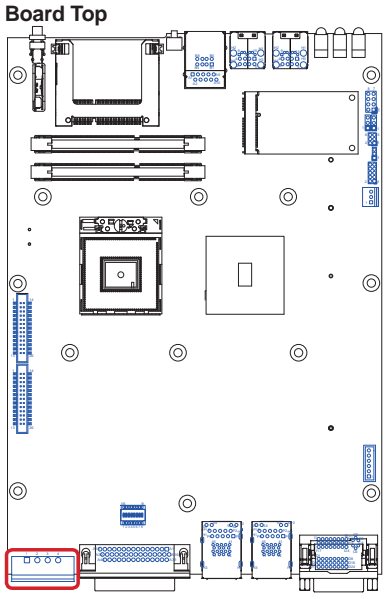

#### Rear Panel

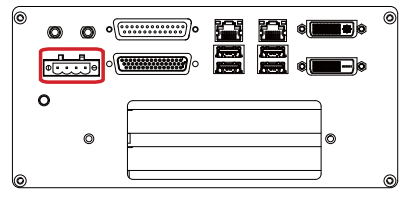

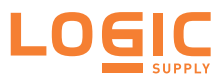

#### FAN1

Description:CPU fan power connector<br/>(The fan must be a +12V fan.)Connector Type:2.54mm-pitch 1x3-pin wafer<br/>connector with one wall

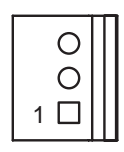

| Pin | Desc.      |
|-----|------------|
| 1   | GND        |
| 2   | +12V       |
| 3   | Fan_Detect |

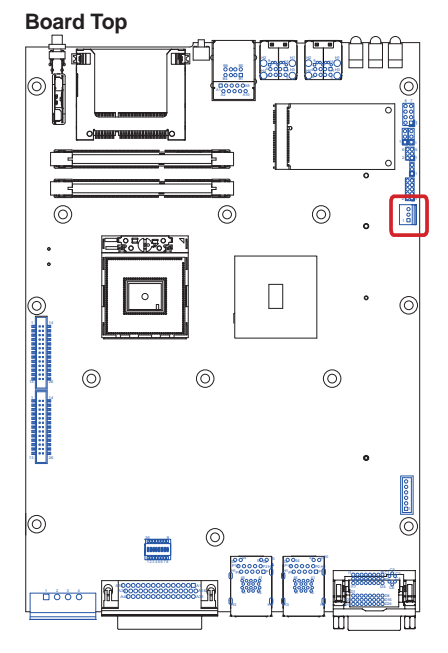

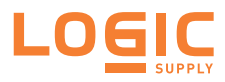

#### **DVI Connectors**

The computer features two DVI (digital visual interface) ports, supporting both DVI-I (digital and analog) and DVI-D (analog only).

• DVI-I

| Description:    | DVI-I port (digital and analog)  |
|-----------------|----------------------------------|
| Connector Type: | 29-pin DIP-type female connector |

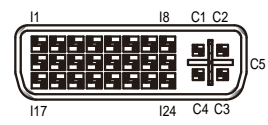

| Pin | Desc.                   | Pin | Desc.                   | Pin | Desc.                |
|-----|-------------------------|-----|-------------------------|-----|----------------------|
| 1   | T.M.D.S DATA 2-         | 11  | T.M.D.S DATA 1/3 SHIELD | 21  | T.M.D.S DATA 5+      |
| 2   | T.M.D.S DATA 2+         | 12  | T.M.D.S DATA 3-         | 22  | T.M.D.S CLOCK SHIELD |
| 3   | T.M.D.S DATA 2/4 SHIELD | 13  | T.M.D.S DATA 3+         | 23  | T.M.D.S CLOCK+       |
| 4   | T.M.D.S DATA 4-         | 14  | +5V Power               | 24  | T.M.D.S CLOCK-       |
| 5   | T.M.D.S DATA 4+         | 15  | GND                     | C1  | ANALOG RED           |
| 6   | DDC CLOCK               | 16  | HOT PLUG DETECT         | C2  | ANALOG GREEN         |
| 7   | DDC DATA                | 17  | T.M.D.S DATA 0-         | C3  | ANALOG BLUE          |
| 8   | ANALOG VERT. SYNC       | 18  | T.M.D.S DATA 0+         | C4  | ANALOG HORZ SYNC     |
| 9   | T.M.D.S DATA 1-         | 19  | T.M.D.S DATA 0/5 SHIELD | C5  | ANALOG GROUND        |
| 10  | T.M.D.S DATA 1+         | 20  | T.M.D.S DATA 5-         |     |                      |

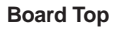

Rear Panel

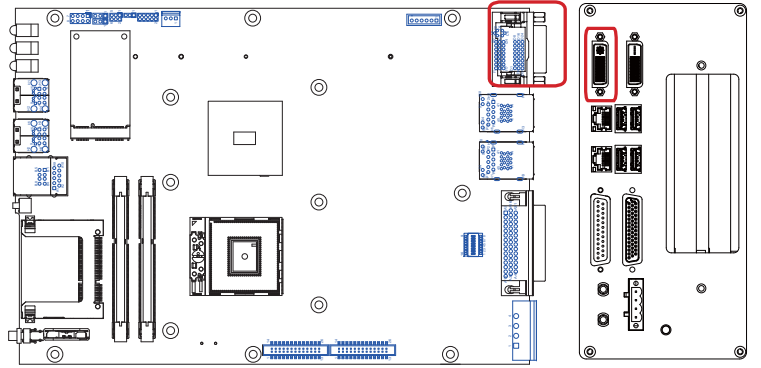

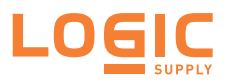

#### DVI-D

•

| Description:    | DVI-D port (analog                  | 1 8                     |
|-----------------|-------------------------------------|-------------------------|
|                 | only)                               |                         |
| Connector Type: | 24-pin DIP-type<br>female connector | 9 <b>6555555</b> 655666 |
|                 |                                     | 17 24                   |

| Pin | Desc.                   | Pin | Desc.                   | Pin | Desc.                |
|-----|-------------------------|-----|-------------------------|-----|----------------------|
| 1   | T.M.D.S DATA 2-         | 11  | T.M.D.S DATA 1/3 SHIELD | 21  | T.M.D.S DATA 5+      |
| 2   | T.M.D.S DATA 2+         | 12  | T.M.D.S DATA 3-         | 22  | T.M.D.S CLOCK SHIELD |
| 3   | T.M.D.S DATA 2/4 SHIELD | 13  | T.M.D.S DATA 3+         | 23  | T.M.D.S CLOCK+       |
| 4   | T.M.D.S DATA 4-         | 14  | +5V Power               | 24  | T.M.D.S CLOCK-       |
| 5   | T.M.D.S DATA 4+         | 15  | GND                     | C1  | NC                   |
| 6   | DDC CLOCK               | 16  | HOT PLUG DETECT         | C2  | NC                   |
| 7   | DDC DATA                | 17  | T.M.D.S DATA 0-         | C3  | NC                   |
| 8   | ANALOG VERT. SYNC       | 18  | T.M.D.S DATA 0+         | C4  | NC                   |
| 9   | T.M.D.S DATA 1-         | 19  | T.M.D.S DATA 0/5 SHIELD | C5  | NC                   |
| 10  | T.M.D.S DATA 1+         | 20  | T.M.D.S DATA 5-         |     |                      |

Board Top

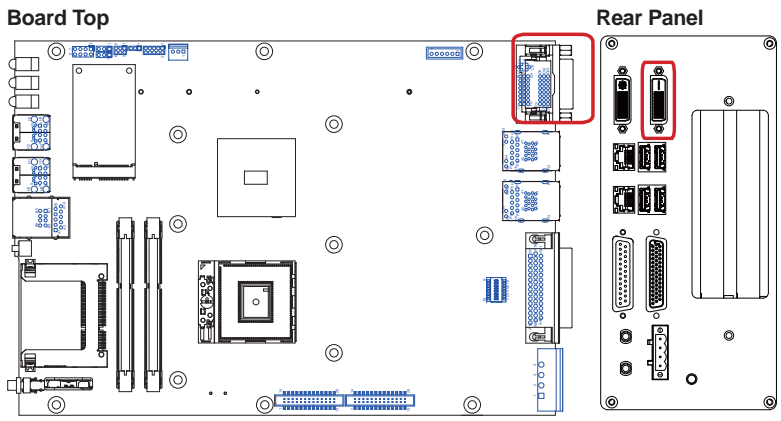

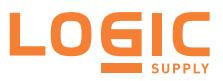

#### EKBM1

| Description:   |
|----------------|
| Connector Type |

Audio connector

nector Type: 2.54mm-pitch 4-wall 1x6-pin wafer connector

#### Pin Desc.

- 1 MICL
- 2 MICR
- 3 MIC GND
- 4 Speaker(Lout)-L
- 5 Speaker(Lout)-R
- 6 Speaker GND

#### Board Top

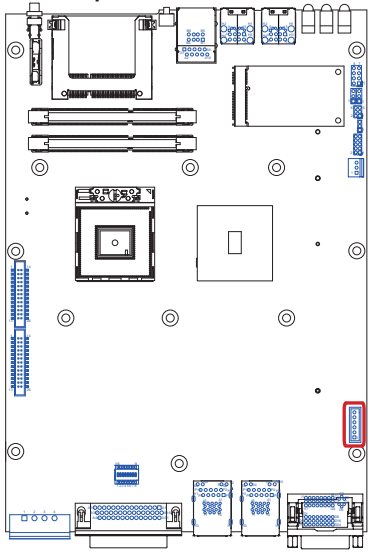

#### Rear Panel

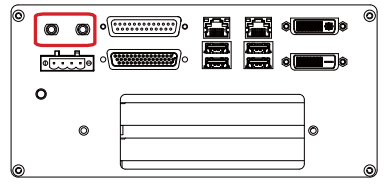

7

8

MDI3-

MDI3+

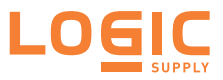

#### LAN1

| Descript            | ion:                | One E<br>stacked     | Ethernet<br>d USB 2.0 | port<br>ports             | over                     | double- |
|---------------------|---------------------|----------------------|-----------------------|---------------------------|--------------------------|---------|
| Connect             | or Type:            | One 8I<br>type-A     | P8C RJ4<br>USB conr   | 5 con<br>nectors          | inector<br>s             | w/ two  |
|                     |                     |                      |                       |                           |                          |         |
| L                   | AN (RJ-4            | 5)                   |                       | USB                       | (Туре                    | -A)     |
| L<br>Pin De         | AN (RJ-4<br>sc. Pin | 5)<br>Desc.          | Pir                   | USB<br>1 De               | (Type<br>sc.             | -A)     |
| L<br>Pin De<br>1 MD | AN (RJ-4<br>sc. Pin | 5)<br>Desc.<br>MDI2+ | 1                     | USB<br><u>1 De</u><br>+5' | <b>(Type</b><br>sc.<br>∨ | -A)     |

2 3

4

USB+

GND

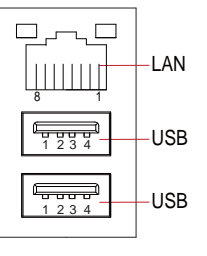

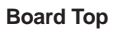

3 4 MDI1-

MDI1+

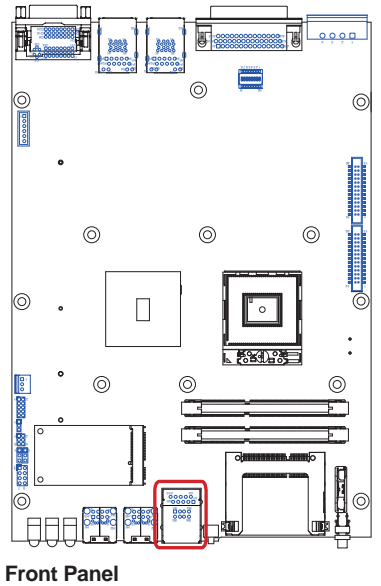

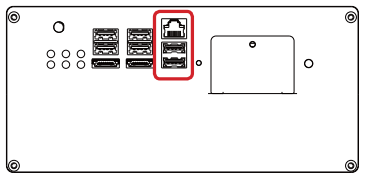

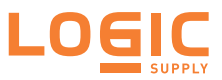

#### LAN2 and LAN3

Description: One Ethernet port over doublestacked USB 3.0 ports

Connector Type: One 8P8C RJ45 connector w/ two SuperSpeed type-A USB 3.0 connectors

#### LAN (RJ-45)

| Pin | Desc. | Pin | Desc. |
|-----|-------|-----|-------|
| 1   | MDI0+ | 5   | MDI2+ |
| 2   | MDI0- | 6   | MDI2- |
| 3   | MDI1+ | 7   | MDI3+ |
| 4   | MDI1- | 8   | MDI3- |

| USB (Type-A) |            |  |  |  |  |
|--------------|------------|--|--|--|--|
| Pin          | Desc.      |  |  |  |  |
| 1            | VBUS       |  |  |  |  |
| 2            | Data-      |  |  |  |  |
| 3            | Data+      |  |  |  |  |
| 4            | GND        |  |  |  |  |
| 5            | StdA_SSRX- |  |  |  |  |
| 6            | StdA_SSRX+ |  |  |  |  |
| 7            | GND_DRAIN  |  |  |  |  |
| 8            | StdA_SSTX- |  |  |  |  |
| 9            | StdA_SSTX+ |  |  |  |  |

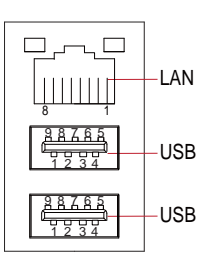

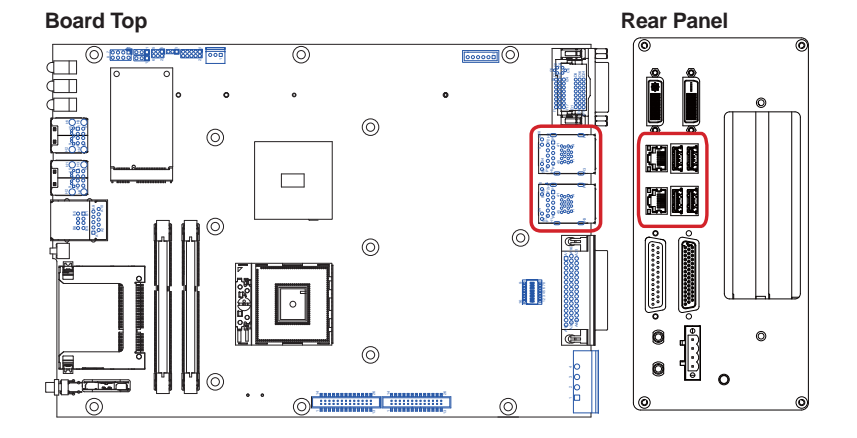

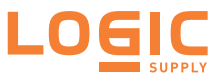

#### USB2

| Desci | ription: Double<br>over or | Double-stacked USB 2.0 port<br>over one eSATA port |              |  |
|-------|----------------------------|----------------------------------------------------|--------------|--|
| Pin   | Desc.                      | Pin                                                | Desc.        |  |
| 1     | USB01_VCC                  | 5                                                  | USB01_VCC    |  |
| 2     | USBP_10N_CON               | 6                                                  | USBP_11N_CON |  |
| 3     | USBP_10P_CON               | 7                                                  | USBP_11P_CON |  |
| 4     | USB_GND                    | 8                                                  | USB_GND      |  |
| H1    | USB_GND                    | H3                                                 | USB_GND      |  |
| H2    | USB_GND                    | H4                                                 | USB_GND      |  |
| 9     | USB_GND                    | 10                                                 | SATA_TXP4    |  |
| 11    | SATA_TXN4                  | 12                                                 | USB_GND      |  |
| 13    | SATA_RXN4                  | 14                                                 | SATA_RXP4    |  |
| 15    | USB_GND                    |                                                    |              |  |

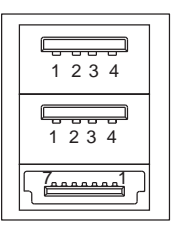

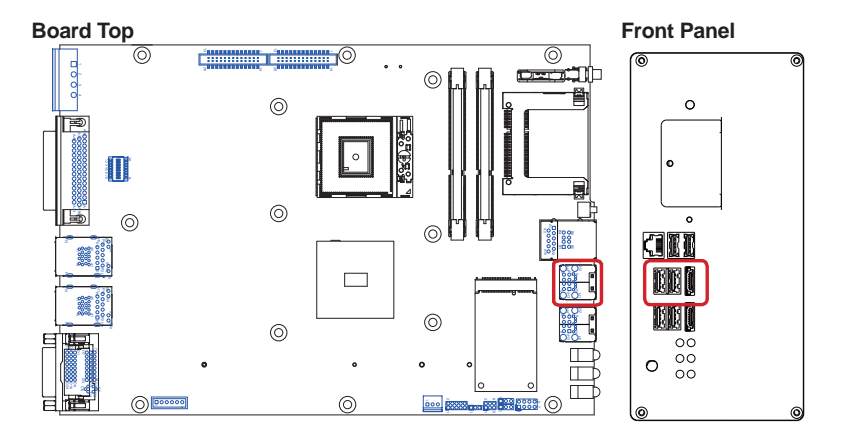

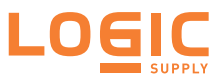

#### USB3

| Desci | ription: Double-<br>one eSA | stacke<br>ATA po | d USB 2.0 ports over<br>rt |
|-------|-----------------------------|------------------|----------------------------|
| Pin   | Desc.                       | Pin              | Desc.                      |
| 1     | USB23_VCC                   | 5                | USB23_VCC                  |
| 2     | USBP_12N_CON                | 6                | USBP_13N_CON               |
| 3     | USBP_12P_CON                | 7                | USBP_13P_CON               |
| 4     | USB_GND                     | 8                | USB_GND                    |
| H1    | USB_GND                     | H3               | USB_GND                    |
| H2    | USB_GND                     | H4               | USB_GND                    |
| 9     | USB_GND                     | 10               | SATA_TXP5                  |
| 11    | SATA_TXN5                   | 12               | USB_GND                    |
| 13    | SATA_RXN5                   | 14               | SATA_RXP5                  |
| 15    | USB_GND                     |                  |                            |

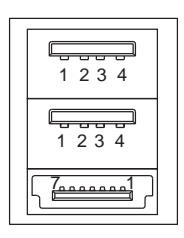

| Board Top                                 |                                                                                 | <br>Front Panel |
|-------------------------------------------|---------------------------------------------------------------------------------|-----------------|
| ©<br>iiiiiiiiiiiiiiiiiiiiiiiiiiiiiiiiiiii | ()<br>()<br>()<br>()<br>()<br>()<br>()<br>()<br>()<br>()<br>()<br>()<br>()<br>( |                 |
|                                           |                                                                                 | <b>0</b>        |
|                                           |                                                                                 |                 |
|                                           | ©                                                                               |                 |
|                                           | • •                                                                             |                 |

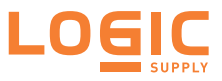

#### USB1 and USB4

| Description:    | Connectors for the internal USB<br>ports (for AU972 only,<br>Configure-to-Order) |  |  |  |  |  |  |
|-----------------|----------------------------------------------------------------------------------|--|--|--|--|--|--|
| Connector Type: | Type A female USB 2.0 ports compatible                                           |  |  |  |  |  |  |

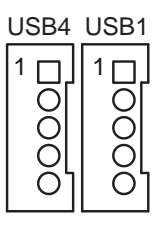

|     | USB1        |     | USB4        |  |  |
|-----|-------------|-----|-------------|--|--|
| Pin | Desc.       | Pin | Desc.       |  |  |
| 1   | 5V          | 1   | 5V          |  |  |
| 2   | USBP_4N_CON | 2   | USBP_5N_CON |  |  |
| 3   | USBP_4P_CON | 3   | USBP_5P_CON |  |  |
| 4   | GND         | 4   | GND         |  |  |
| 5   | GND         | 5   | GND         |  |  |

### Board Bottom

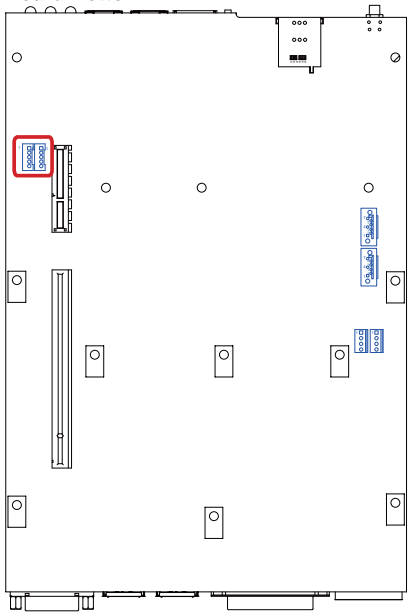

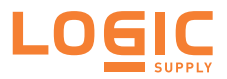

#### CN1:

| Description:    | COM1~4   |
|-----------------|----------|
| •               | (COM1/2  |
|                 | RS232; C |
|                 | RS232/42 |
| Connector type: | DB44 fen |

are COM3/4 are 22/485 selectable) nale connector

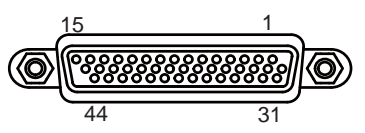

|                                  | Pin | Desc. | Pin | Desc. |                                                     | Pin | Desc. | Pin | Desc. |
|----------------------------------|-----|-------|-----|-------|-----------------------------------------------------|-----|-------|-----|-------|
| COM1<br>(RS-232)                 | A1  | DCD   | A2  | RXD   | 00140                                               | A11 | DCD   | A12 | RXD   |
|                                  | A3  | TXD   | A4  | DTR   |                                                     | A13 | TXD   | A14 | DTR   |
|                                  | A5  | GND2  | A6  | DSR   | (RS-232)                                            | A15 | GND2  | A16 | DSR   |
|                                  | A7  | RTS   | A8  | CST   | (110-202)                                           | A17 | RTS   | A18 | CTS   |
|                                  | A9  | RI    | A10 | GND1  |                                                     | A19 | RI    | A20 | GND1  |
| COM3                             | A21 | DCD   | A22 | RXD   | COM4<br>(RS-232<br>RS-422/<br>RS-485<br>selectable) | A31 | DCD   | A32 | RXD   |
| (RS-232                          | A23 | TXD   | A24 | DTR   |                                                     | A33 | TXD   | A34 | DTR   |
| RS-422/<br>RS-485<br>selectable) | A25 | GND2  | A26 | DSR   |                                                     | A35 | GND2  | A36 | DSR   |
|                                  | A27 | RTS   | A28 | CTS   |                                                     | A37 | RTS   | A38 | CTS   |
|                                  | A29 | RI    | A30 | GND1  |                                                     | A39 | RI    | A40 | GND1  |
| N/C                              | A41 | N/C   | A42 | N/C   | _                                                   |     |       |     |       |
|                                  | A43 | N/C   | A44 | N/C   |                                                     |     |       |     |       |

#### **Board Top**

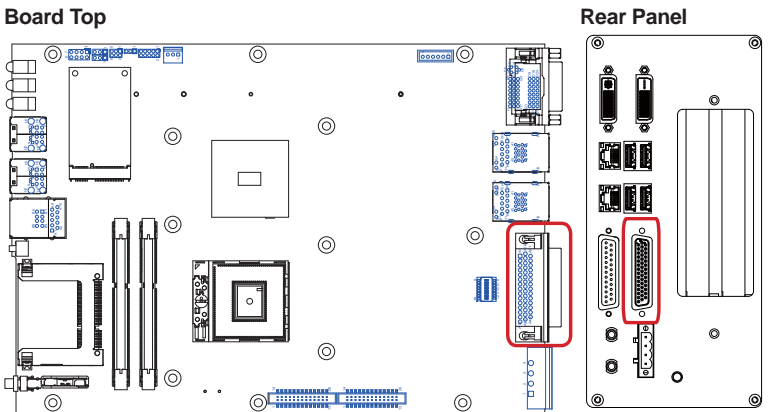

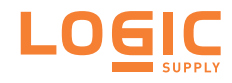

# Chapter 4

## Installation and Maintenance

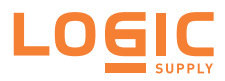

#### 4.1. Install Hardware

The AU970 Series is constructed based on modular design to make it easy for users to add hardware or to maintain the computer. The following sections will guide you to the simple hardware installations for the computer.

#### 4.1.1. Open the Computer

For the computer, removing the top and bottom covers is essential to open the computer and access the inside. Follow through the steps below to remove the top cover and bottom cover from the computer.

#### 4.1.1.1. Remove Top Cover

All jumpers, MiniCard socket, SDRAM SO-DIMM slots, DIO port and PIO port (printer port) are built on the top side of the main board. To access these components, the computer's top cover has to go. Follow through the steps below to remove the top cover.

1. Place the computer on a flat surface. Loosen and remove the 6 screws as marked in the illustration below.

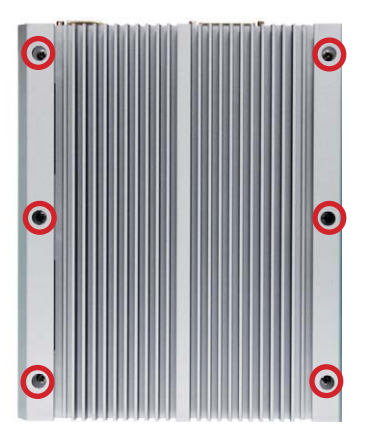

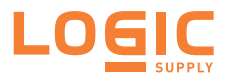

#### Installation & Maintenance

2. From the front panel, loosen and remove the 2 screws as marked in the illustrations below. (And make sure the CF Card door is closed.)

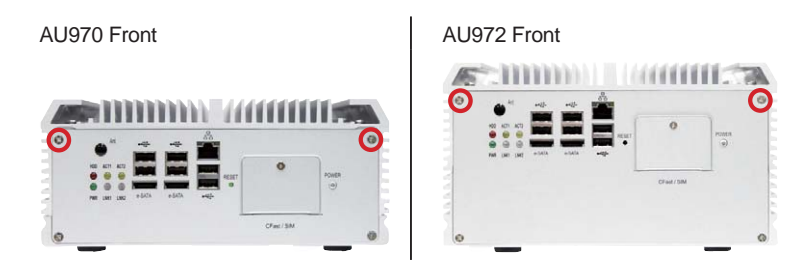

3. From the rear panel, loosen and remove the 2 screws as marked in the illustrations below.

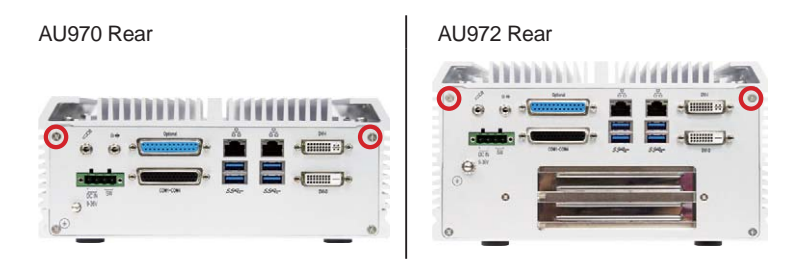

4. After the said screws are removed, proceed to dismount the top cover. Carefully pry at the joint of the top cover and bottom cover, which locates at about one third of the computer's height for AU972 and one fifth of the computer's height for AU970. Then completely part the top cover from the computer.

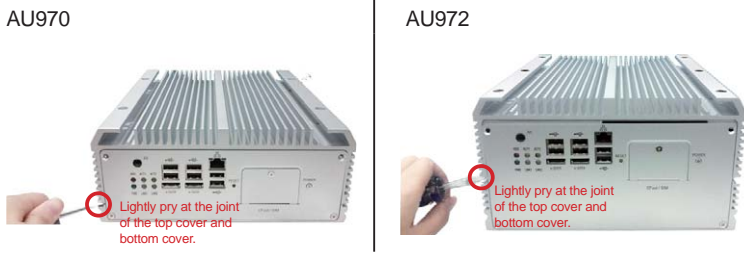

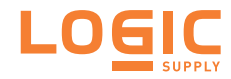

The inside of the computer comes to view.

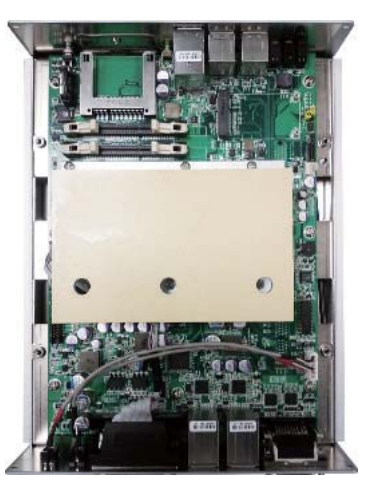

To adjust jumpers or connect/disconnect cables to/from the main board, see <u>3.2. Jumpers, Connectors and DIP Switches</u>

To install memory modules, see 4.1.2. Install/uninstall Memory Modules

To install MiniCard-based wireless modules, see  $\underline{\text{4.1.8. Install Wireless}}$   $\underline{\text{Modules}}$ 

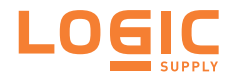

#### 4.1.1.2. Remove the Bottom Cover

The Serial ATA connectors, the power connectors for SATA storage devices, and the internal USB ports (configure-to-order for AU970 only), PCI and PCIe connectors are all built on the bottom side of the maind board. To access these connectors, the computer's bottom cover has to go. Follow through the steps below to remove the bottom cover from the computer.

1. Place the computer upside down on a flat surface. Loosen and remove the 2 screws as marked in the illustration below.

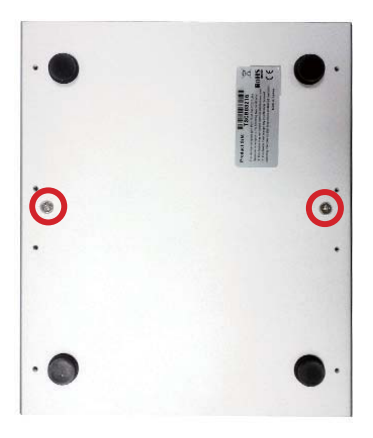

2. From the front panel, loosen and remove the 2 screws as marked in the illustrations below.

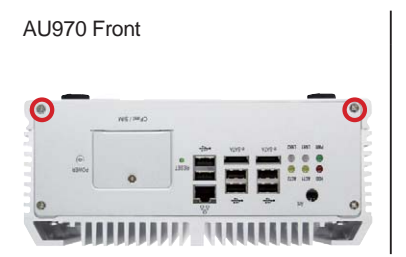

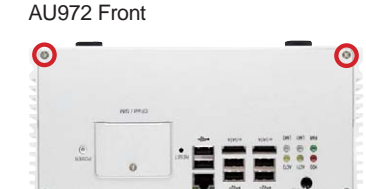

111111111111111

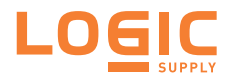

3. From the rear panel, loosen and remove the 2 screws as marked in the illustrations below.

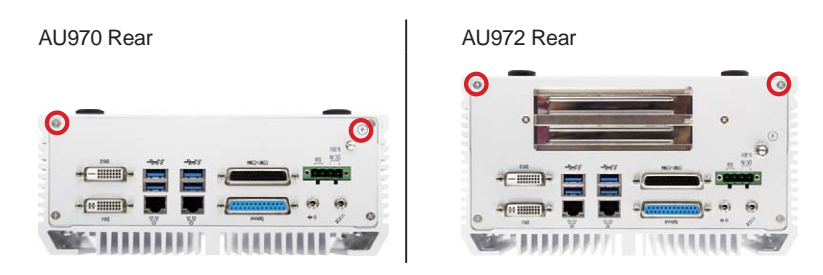

4. After the said screws are removed, proceed to dismount the bottom cover. Carefully pry at the joint of the bottom cover and top cover, which locates at about two third of the computer's height for AU972 and about four fifth of the computer for AU970. Then completely part the bottom cover from the computer.

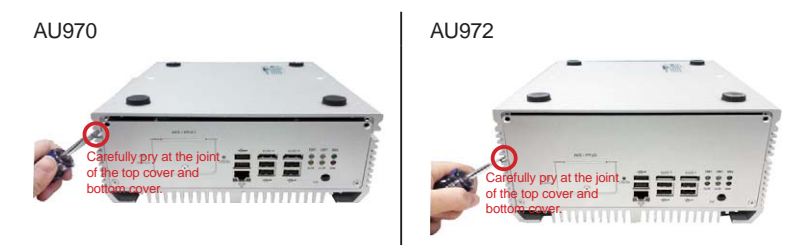

The inside of the computer comes to view.

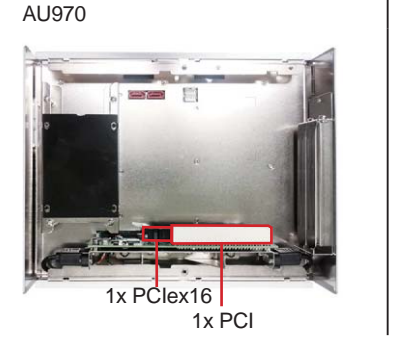

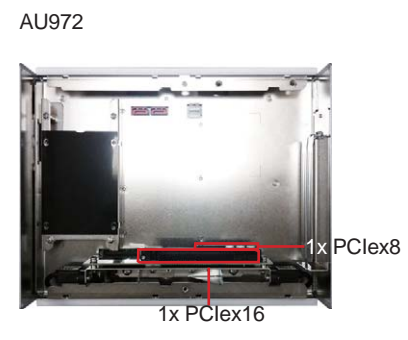

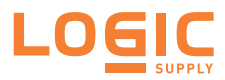

AU970

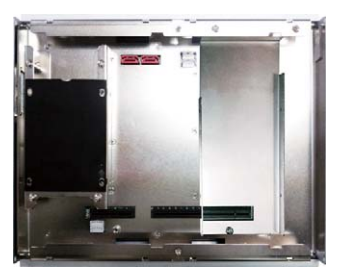

To install internal USB drives, see  $\underline{4.1.3.}$  Install Internal USB Drives page  $\underline{56}$ .

To install SATA storage devices, see 4.1.4. Install SATA Storage Devices

To install PCI/PCIe cards, see 4.1.5. Install PCI and PCI Express Cards

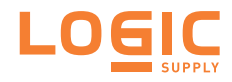

#### 4.1.2. Install/Uninstall Memory Modules

The main board has two dual inline memory module (DIMM) sockets. Increase memory capacity to make programs run faster on the system. The memory module for the AU970 Series' SO-DIMM sockets should be a 204-pin DDR3 with a "key notch" off the centre among the pins, which enables the memory module for particular applications. There are another two notches at each left and right side of the memory module to help fix the module in the socket.

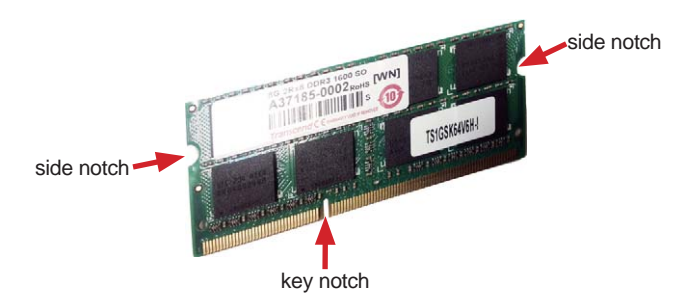

#### To install a DDR3 memory module:

- 1. Remove the top cover from the computer.
- 2. Find the SO-DIMM sockets on the board as marked in the illustration below.

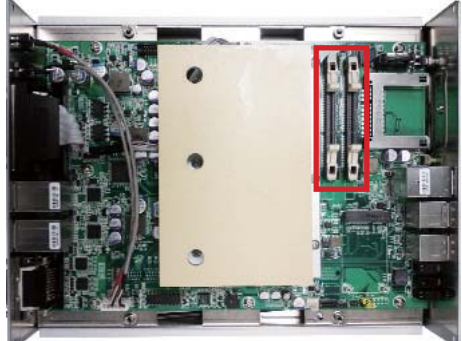

The SO-DIMM sockets are vertical type, and each socket has two latches for fixing the memory modules. The memory module can only be installed by one direction due to the notch.

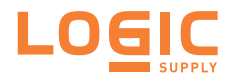

3. Pull back both latches from the socket.

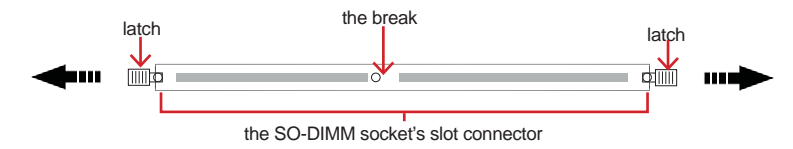

vertical-type SO-DIMM socket (overview)

- Confront the memory module's edge connector side at the SO-DIMM socket. Position the memory module at the SO-DIMM socket, with the memory module's key notch aligned at the break of the SO-DIMM's slot connector.
- 5. Vertically plug the memory module to the DIMM socket. "Fully" plug the memory module until both latches auto-lock the memory module in place.

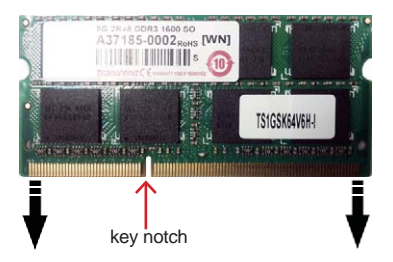

6. Restore the top cover to the computer.

#### To uninstall a DDR3 memory module:

1. Pull back both latches from the SO-DIMM socket.

The DDR3 memory module will be auto-released from the socket.

- 2. Remove the memory module.
- 3. Restore the top cover to the computer.

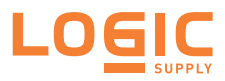

#### 4.1.3. Install Internal USB Drives

Since some critical application programs rely on a USB key to run, an USB drive is necessary to store related encrypted keys and digital certificates. The AU970 and AU972 allow building two USB ports inside the chassis to support two USB drives to work therein for reinforced protection against theft or tamper. (Configure-to-Order only)

To install the internal USB drive(s):

- 1. Remove the bottom cover from the computer.
- 2. Find the two USB ports inside the computer as marked in the picture below.

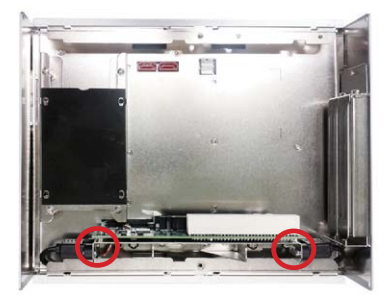

3. Install a USB drive to one of the internal USB ports.

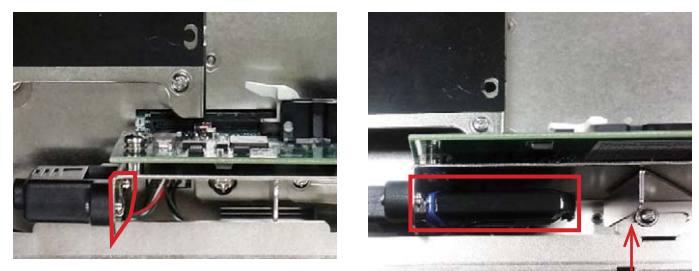

Adjust this iron to make space for the USB drive installed.

4. Restore the bottom cover to the computer.

#### 4.1.4. Install SATA Storage Devices

The computer supports two 2.5" SATA storage devices to work inside the computer for RAID.

The following will gudie you to install two SATA HDD or SSD.

#### 4.1.4.1. Install SATA Storage Devices for AU970

- 1. Remove the bottom cover from the computer.
- 2. Find the HDD/SSD brackets inside the computer. Loosen and remove the screws as marked in the illustration below. Then dismount the brackets from the computer.

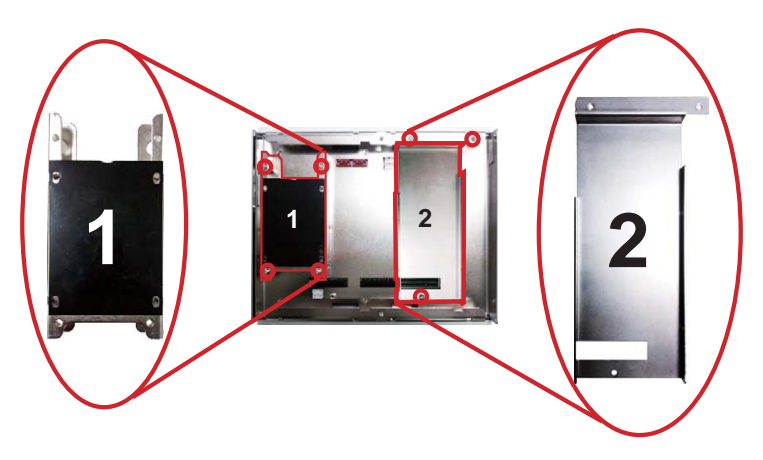

3. For the 1st storage bracket: Slide an HDD/SSD storage device into the bracket.

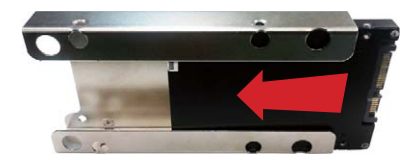

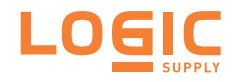

#### Installation & Maintenance

4. Fix the storage device in place by using screws at the four screw holes on both sides of the bracket.

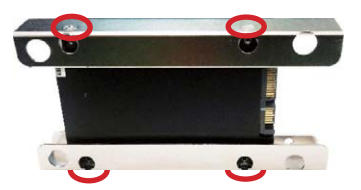

5. Install the bracket and the storage device back into the computer by refastening the four screws.

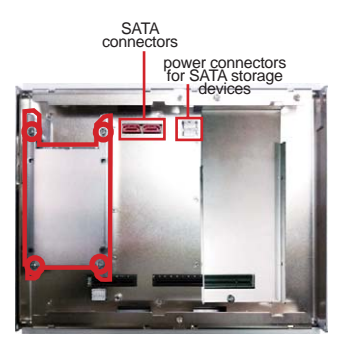

6. For the 2nd storage bracket: Assemble another HDD/SSD storage device to the storage bracket.

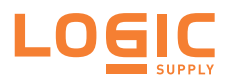

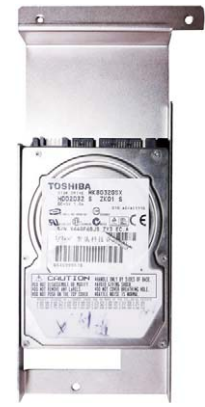

7. Install the bracket and the storage device back into the computer by refastening the three screws.

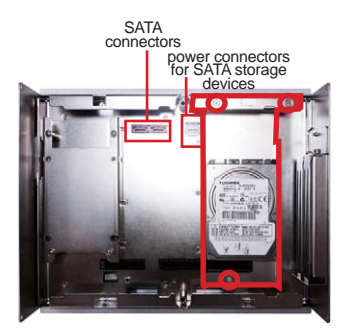

8. Restore the bottom cover to the computer.

#### 4.1.4.2. Install SATA Storage Devices for AU972

- 1. Remove the bottom cover from the computer.
- 2. Find the HDD/SSD bracket inside the computer. Loosen and remove the four screws as marked in the picture below. Then dismount the bracket from the computer.

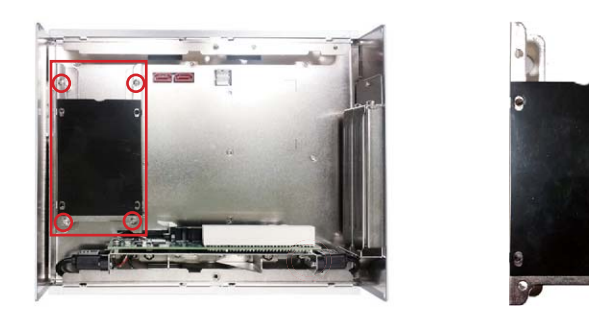

3. Place a SATA storage device on the bracket.

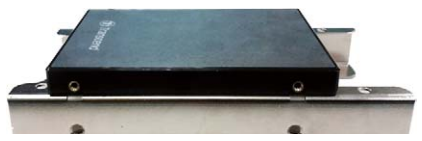

4. Flip them over. Use four screws to fix them together.

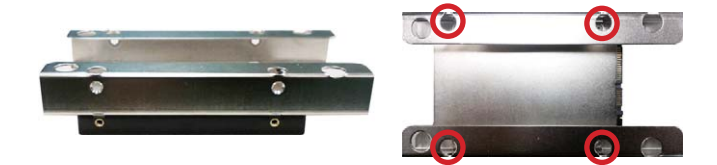

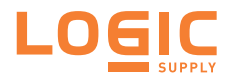

5. Slide another HDD/SSD storage device into the bracket.

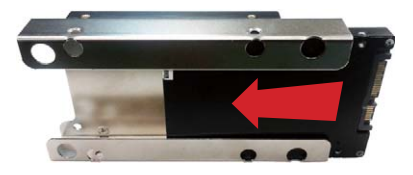

6. Fix another storage device in place by using screws at the four screw holes on both sides of the bracket.

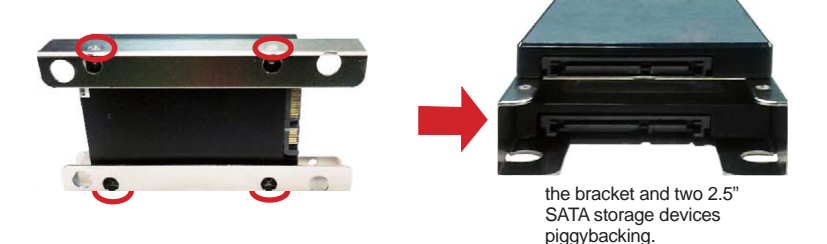

7. Reinstall the bracket (with the storage devices) to the computer.

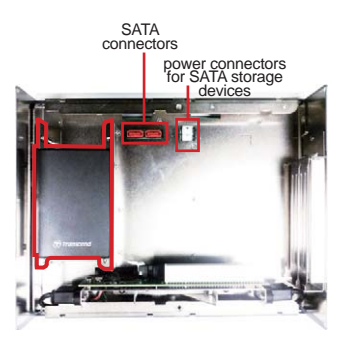

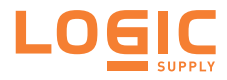

8. Connect the SATA signal cable(s) and power cable(s).

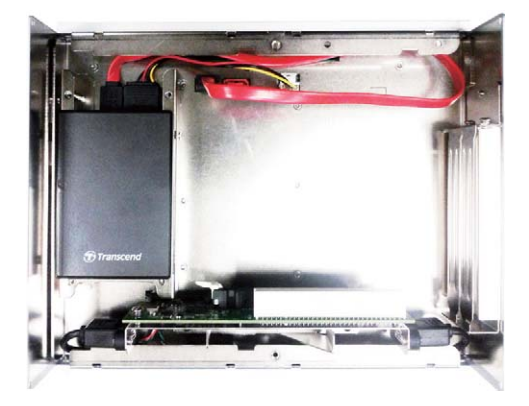

9. Restore the bottom cover to the computer.

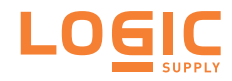

#### 4.1.5. Install PCI and PCI Express Cards

For computer buses, AU972 features each PCIe x16 slot and PCIe x8 slot. Follow the guide below to install an PCI Express or PCI card to the computer.

To install a PCI Express card:

- 1. Remove the bottom cover from the computer.
- 2. Find the PCI or PCI Express slots inside the computer.

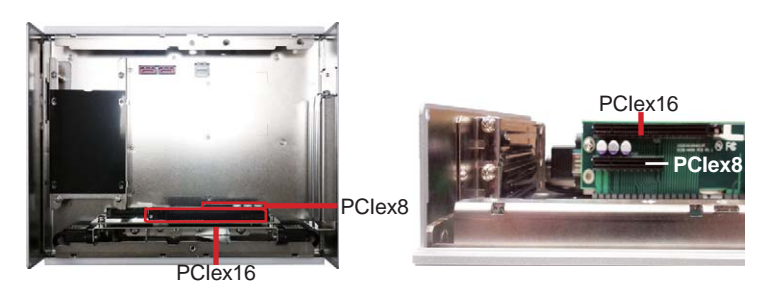

AU972

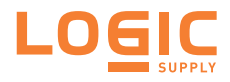

#### Installation & Maintenance

3. Loosen and remove either of the screws as marked in the illustration below depending on which card to install, a PCI or a PCI Express one.

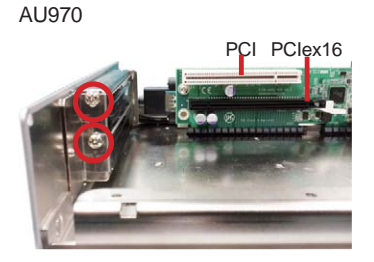

AU972

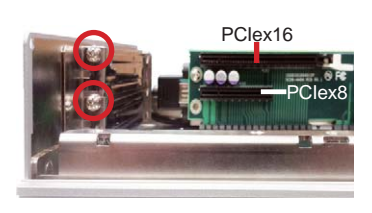

4. After the screw is removed, dismount the card door from the I/O bracket.

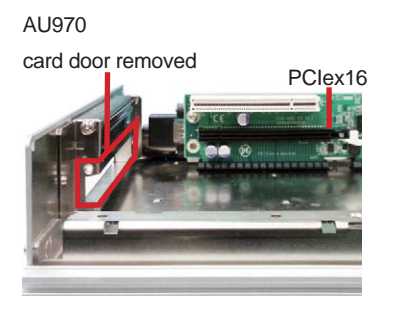

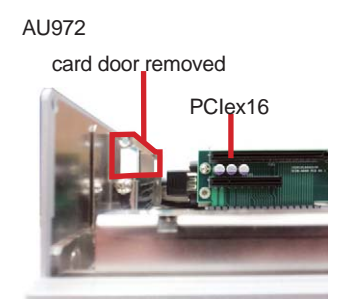

5. Plug the PCI or PCI Express card to the due slot. Re-fasten the screw to fix the card in place.

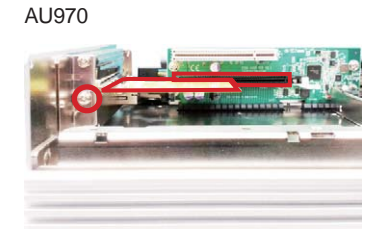

AU972

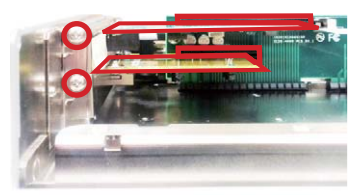

6. Restore the bottom cover to the computer.

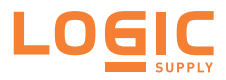

#### 4.1.6. Install/uninstall CFast Card

The computer supports a CFast card for storage and comes with an outsideaccessible CFast slot. Follow through the guide below to install a CFast card to the computer.

Note: Be sure to turn off the computer before installing or uninstalling the CF card if the OS is installed on the card.

#### To install the CFast card:

1. From the front panel of the computer, find the door to the CFast slot. Loosen and remove the screw that locks the door.

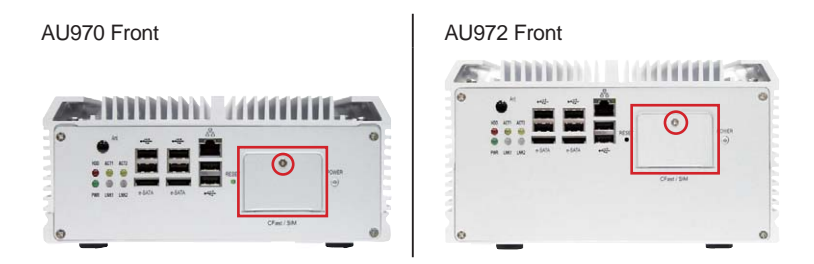

2. Once the screw is removed, open the door. The CFast slot then comes to view.

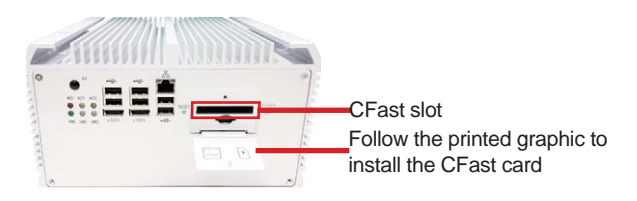

The door is a hinged door. On the inner side of the door, there are printed graphics to guide users of the direction to insert the CFast card.

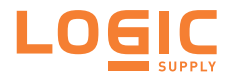

3. Position the CFast card at the slot as directed by the graphic printed on the inner side of the door. Push-insert the CFast card.

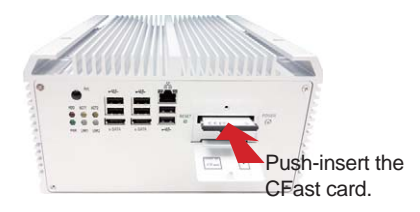

#### To uninstall the CFast card:

- 1. Loosen and remove the card door screw and open the card door.
- 2. Push-eject the CFast card.
- 3. Remove the CFast card.
- 4. Refasten the screw to close the card door.

Note to refasten the screw to close the card door each time the CFast card is installed or uninstalled.

#### 4.1.7. Install/uninstall SIM Card

The computer supports a SIM card for mobile networking and comes with an outside-accessible SIM card slot. Follow through the guide below to install a SIM card to the computer.

#### To install the SIM card:

1. From the front panel of the computer, find the door to the SIM card slot. Loosen and remove the screw that locks the door.

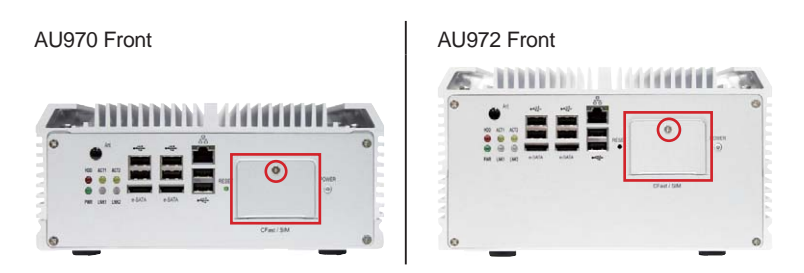

2. Once the screw is removed, open the door. The SIM card slot then comes to view.

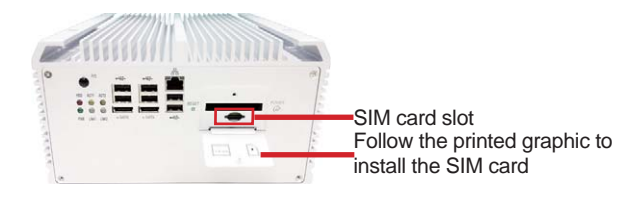

The door is a hinged door. On the inner side of the door, there are printed graphics to guide users of the direction to insert the card.

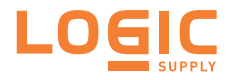

#### Installation & Maintenance

3. Position the SIM card at the slot as directed by the graphic printed on the inner side of the door. Push-insert the SIM card.

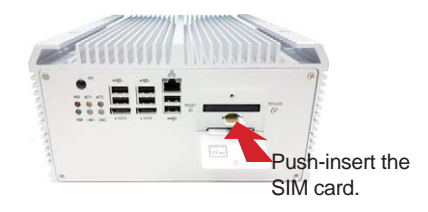

#### To uninstall the SIM card:

- 1. Loosen and remove the card door screw and open the card door.
- 2. Push-eject the SIM card.
- 3. Remove the SIM card.
- 4. Refasten the screw to close the card door.

Note to refasten the screw to close the card door each time the SIM card is installed or uninstalled.

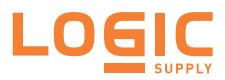

#### 4.1.8. Install Wireless Modules

The computer comes with two **Mini-card** sockets to load the computer with the wireless modules of **PCI Express Mini-card** form factor. The configure-to-order wireless modules available with the computer are the 3G module and the Wi-Fi moldue

- If you have ordered the 3G module, see Appendix C on to know how to install the hardware and software for the module.
- If you have ordered the Wi-Fi module, see Appendix D to know how to install the hardware and software for the module.

#### 4.2. Mount the Computer

Integrate the computer to where it works by mounting it to a wall in the surroundings. Such integration relies on a wall-mount kit, which is available on option. Follow through the guide below to assemble the kit to the computer:

1. Place the computer upside down on a flat surface. Find the eight screw holes at its bottom as marked in the red circles in the illustration below:

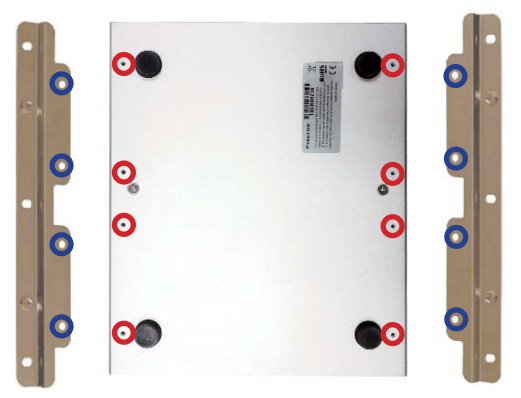

- 2. Have the two wall-mount brackets. Use the screws included in the wallmount kit to assemble each of the brackets to the computer's bottom by the screw holes on them (as marked in the blue circles in the illustration above).
- 3. Use the other screw holes and cutouts on both wall-mount brackets to mount the computer to a wall. (See the green circles in the illustration below).

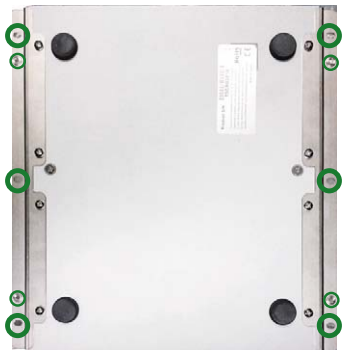

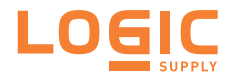

#### 4.3. Ground the Computer

Follow the instructions below to ground the computer to land. Be sure to follow every grounding requirement in your place.

**Warning** Whenever the unit is installed, the ground connection must always be made first of all and disconnected lastly.

- 1. See the illustration below. Remove the ground screw from the rear panel.
- 2. Attach a ground wire to the rear panel with the screw.

AU970 Rear

⁄!`

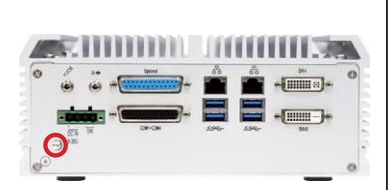

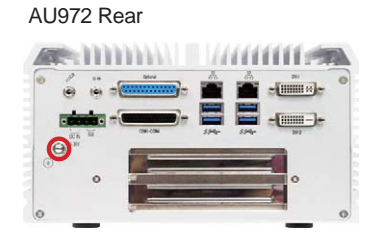
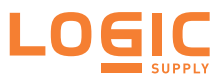

# 4.4. Wire DC-in Power Source

Warning Only trained and qualified personnel are allowed to install or replace this equipment.

Follow the instructions below for connecting the computer to a DC-input power source.

- 1. Before wiring, make sure the power source is disconnected.
- 2. Find the terminal block in the accessory box.
- 3. Use the wire-stripping tool to strip a short insulation segment from the output wires of the DC power source.
- 4. Identify the positive and negative feed positions for the terminal block connection. See the symbols printed on the rear panel indicating the polarities and DC-input power range in voltage.
- 5. Insert the exposed wires into the terminal block plugs. Only wires with insulation should extend from the terminal block plugs. Note that the polarities between the wires and the terminal block plugs must be positive to positive and negative to negative.
- 6. Use a slotted screwdriver to tighten the captive screws. Plug the terminal block firmly, which wired, into the receptacle on the rear panel.

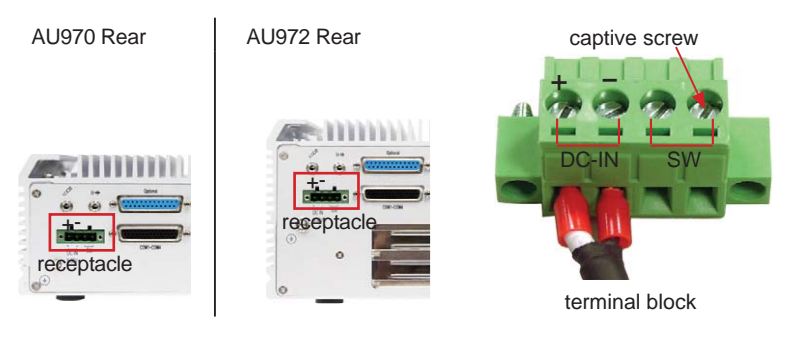

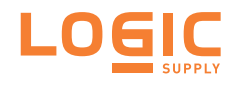

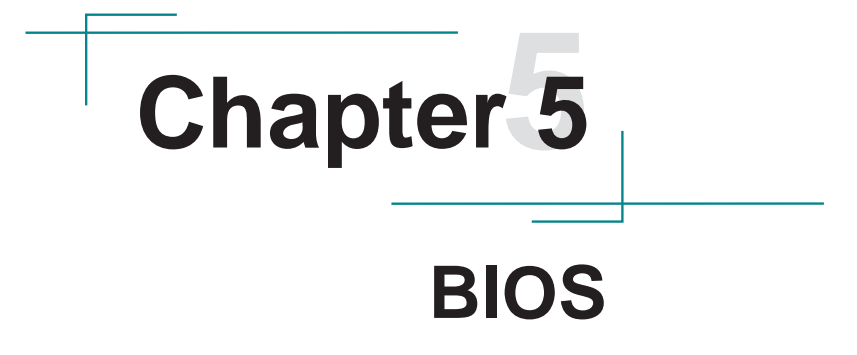

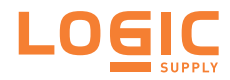

The BIOS Setup utility for the AU970 Series is featured by American Megatrends Inc to configure the system settings stored in the system's BIOS ROM. The BIOS is activated once the computer powers on. When the computer is off, the battery on the main board supplies power to BIOS RAM.

To enter the BIOS Setup utility, keep hitting the "Delete" key upon powering on the computer.

| Aptio Setup Utility - Copyright (C) 2011 American Megatrends, Inc.<br>Main Advanced Chipset Boot Security Save & Exit      |                                                                                                 |                                                                                                    |  |
|----------------------------------------------------------------------------------------------------|-------------------------------------------------------------------------------------------------|----------------------------------------------------------------------------------------------------|--|
| BIOS Information<br>BIOS Vendor<br>Core Version<br>Compliancy<br>Project Version<br>Build Date and Time<br>System Language | American Megatrends<br>4.6.5.3<br>UEFI 2.3; PI 1.2<br>AU970<br>12/12/2012 14:11:00<br>[English] | Choose the system default<br>language.                                                                                                    |  |
| System Date<br>System Time<br>Access Level                                                                                 | [Fri 12/28/2012]<br>[14:04:38]<br>Administrator                                                 | →+: Select Screen  14: Select Item Enter: Select +/-: Change Opt. F1: General Help F2: Previous Values F9: Optimized Defaults F10: Save & Exit ESC: Exit |  |
| Version 2 14 1219 Conv                                                                                                    | rright (C) 2011 Americ                                                                          | an Megatrends, Inc.                                                                                                    |  |

#### The featured settings are:

| Menu        | Description                     |  |
|-------------|---------------------------------|--|
| Main        | See <u>5.1. Main</u>            |  |
| Advanced    | See <u>5.2. Advanced</u>        |  |
| Chipset     | See <u>5.3. Chipset</u>         |  |
| Boot        | See <u>5.4. Boot</u>            |  |
| Security    | See <u>5.5. Security</u>        |  |
| Save & Exit | See <u>5.6. Save &amp; Exit</u> |  |

### **Key Commands**

The BIOS Setup utility relies on a keyboard to receive user's instructions. Hit the following keys to navigate within the utility and use the utility.

| Keystroke                | Function                                                                                                    |
|--------------------------|----------------------------------------------------------------------------------------------------|
| $\leftarrow \rightarrow$ | Moves left/right between the top menus.                                                                                                    |
| $\downarrow \uparrow$    | Moves up/down between highlight items.                                                                                                    |
| Enter                    | Selects an highlighted item/field.                                                                                                    |
| Esc                      | On the top menus:<br>Use <b>Esc</b> to quit the utility without saving changes to CMOS.<br>(The screen will prompt a message asking you to select <b>OK</b> or<br><b>Cancel</b> to exit discarding changes.<br>On the submenus:<br>Use <b>Esc</b> to quit current screen and return to the top menu. |
| Page Up / +              | Increases current value to the next higher value or switches between available options.                                                                                                    |
| Page Down / -            | Decreases current value to the next lower value or switches between available options.                                                                                                    |
| F1                       | Opens the Help of the BIOS Setup utility.                                                                                                    |
| F10                      | Exits the utility saving the changes that have been made. (The screen then prompts a message asking you to select <b>OK</b> or <b>Cancel</b> to exit saving changes.)                                                                                                    |

Note: Pay attention to the "WARNING" that shows at the left pane onscreen when making any change to the BIOS settings.

This BIOS Setup utility is updated from time to time to improve system performance and hence the screenshots hereinafter may not fully comply with what you actually have onscreen.

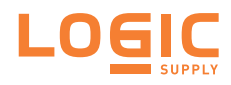

# 5.1. Main

The **Main** menu features the settings of **System Date** and **System Time** and displays some BIOS info.

| Aptio Setup Utility - Copyright (C) 2011 American Megatrends, Inc.<br>Main Advanced Chipset Boot Security Save & Exit      |                                                                                                 |                                                                                                    |
|----------------------------------------------------------------------------------------------------|-------------------------------------------------------------------------------------------------|----------------------------------------------------------------------------------------------------|
| BIOS Information<br>BIOS Vendor<br>Core Version<br>Compliancy<br>Project Version<br>Build Date and Time<br>System Language | American Megatrends<br>4.6.5.3<br>UEFI 2.3; PI 1.2<br>AU970<br>12/12/2012 14:11:00<br>[English] | Choose the system default<br>language.                                                                                                    |
| System Date<br>System Time<br>Access Level                                                                                 | [Fri 12/28/2012]<br>[14:04:38]<br>Administrator                                                 | <ul> <li>→+: Select Screen</li> <li>↑↓: Select Item</li> <li>Enter: Select</li> <li>+/-: Change Opt.</li> <li>F1: General Help</li> <li>F2: Previous Values</li> <li>F9: Optimized Defaults</li> <li>F10: Save &amp; Exit</li> <li>ESC: Exit</li> </ul> |
| Version 2.14.1219. Copyright (C) 2011 American Megatrends, Inc.                                                            |                                                                                                 |                                                                                                    |

### The BIOS info displayed are:

| Info                   | Description                                                              |  |  |
|------------------------|--------------------------------------------------------------------------|--|--|
| BIOS Vendor            | Delivers the provider of the BIOS Setup utility.                         |  |  |
| Core Version           | Delivers the version info of the core.                                   |  |  |
| Compliency             | Delivers the UEFI support.                                               |  |  |
| Project Version        | Delivers the computer's BIOS version.                                    |  |  |
| Build Date and<br>Time | Delivers the date and time when the BIOS Setup utility was made/updated. |  |  |
| Access Level           | Delivers the level that the BIOS is being accessed at the moment.        |  |  |

#### The featured settings are:

| Setting     | Description                                                         |  |
|-------------|---------------------------------------------------------------------|--|
| Language    | The system language is set to <b>English</b> and cannot be changed. |  |
| System Time | Sets system time.                                                   |  |
| System Date | Sets system date.                                                   |  |

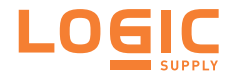

# 5.2. Advanced

Access the **Advanced** menu to manage the computer's system configuration including the Super IO chip, Fintek 81866.

| Aptio Setup Utility - Copyright (C) 2011 American Megatrends, Inc.<br>Main <mark>Advanced</mark> Chipset Boot Security Save & Exit                                                                                                    |                                                                                                    |  |
|----------------------------------------------------------------------------------------------------|----------------------------------------------------------------------------------------------------|--|
| <ul> <li>ACPI Settings</li> <li>SS RTC Wake Setting</li> <li>CPU Configuration</li> <li>SATA Configuration</li> <li>AMT Configuration</li> <li>USB Configuration</li> <li>F81866 Super IO Configuration</li> <li>F81866 H/W Monitor</li> <li>CPU PPM Configuration</li> </ul> | System ACPI Parameters                                                                                                    |  |
|                                                                                                    | →+: Select Screen  ↓ ↑: Select Item Enter: Select +/-: Change Opt. F1: General Help F2: Previous Values F9: Optimized Defaults F10: Save & Exit ESC: Exit |  |
| Version 2.14.1219. Copyright (C) 2011 American Megatrends, Inc.                                                                                                    |                                                                                                    |  |

The featured settings and submenus are:

| Setting                | Description                                     |  |
|------------------------|-------------------------------------------------|--|
| ACPI Settings          | See 5.2.1. ACPI Settings                        |  |
| SS RTC Wake Settings   | See 5.2.2. SS RTC Wake Settings                 |  |
| CPU Configuration      | See <u>5.2.3. CPU Configuration</u>             |  |
| SATA Configuration     | See 5.2.4. SATA Configuration                   |  |
| AMT Configuration      | See <u>5.2.5. AMT Configuration</u>             |  |
| USB Configuration      | See <u>5.2.6. USB Configuration</u>             |  |
| F81866 Second Super IO | See <u>5.2.7. F81866 Super IO Configuration</u> |  |
| Configuration          |                                                 |  |
| F81866 H/W Monitor     | See <u>5.2.8. F81866 H/W Monitor</u>            |  |
| CPU PPM Configuration  | See 5.2.9. CPU PPM Configuration                |  |

## 5.2.1. ACPI Settings

The submenu **ACPI Settings** enable users to change the system's ACPI (Advanced Configuration and Power Interface) configuration by the following settings:

| Setting            | Description                                                                                                    |  |  |
|--------------------|----------------------------------------------------------------------------------------------------|--|--|
| Enable Hibernation | Enables/disables the system to/from hibernation (OS/S4<br>Sleep State).<br>This option may not be effective with some OS.<br>Options available are <b>Enabled</b> (default) and <b>Disabled</b> .                                     |  |  |
| ACPI Sleep State   | Sets the ACPI sleep state for the system to enter when the<br>suspend button is hit.<br>Options available are Suspend Disabled, S1 only (CPU<br>Stop Clock) and S3 only (Suspend to RAM).<br>S1 only (CPU Stop Clock) is the default. |  |  |
| Power-Supply Type  | Sets the power-supply type.<br>Options available are <b>AT</b> and <b>ATX</b> (default).<br>Note this setting should be consistent with jumper J1 to<br>prevent possible conflict.                                                    |  |  |

### 5.2.2. SS RTC Wake Settings

Access this submenu to configure whether and when to awake the system.

| The featured | settings are: |
|--------------|---------------|
|--------------|---------------|

| Setting                                                                                                    | Description                                                                                                    |                                                                                                    |  |
|----------------------------------------------------------------------------------------------------|----------------------------------------------------------------------------------------------------|----------------------------------------------------------------------------------------------------|--|
|                                                                                                    | Sets if to awake the system at a defined moment.<br>Options available are <b>Enabled</b> and <b>Disabled</b> (default).<br>Enable this feature to awake the system at a defined<br>moment in time. When enabled, the following settings<br>become available: |                                                                                                    |  |
|                                                                                                    | Setting                                                                                                    | Description                                                                                                    |  |
| Wake System<br>with Fixed Time                                                                                                    | Wake up hour                                                                                                    | Defines the (hour) time to awake the system.<br>0 to 23 configurable.                                                                                         |  |
|                                                                                                    | Wake up minute                                                                                                    | Defines the (minute) time to awake<br>the system.<br>0 to 59 configurable.                                                                                    |  |
|                                                                                                    | Wake up second                                                                                                    | Defines the (second) time to awake<br>the system.<br>0 to 59 configurable.                                                                                    |  |
| Wake System         Sets if to awake the system some time           Options available are Enabled and Enable this feature to awake the now. When enabled, the following |                                                                                                    | m some time in the future.<br><b>Enabled</b> and <b>Disabled</b> (default).<br>to awake the system some time from<br>the following setting becomes available: |  |
| Time                                                                                                    | Setting                                                                                                    | Description                                                                                                    |  |
|                                                                                                    | Wake up minute increase                                                                                                    | Defines how long from now to awake<br>the system.<br>1 to 5 minutes configurable.                                                                             |  |

### 5.2.3. CPU Configuration

Select **CPU Configuration** to run a report of the CPU's details including: model name, processor speed, microcode revision, max./min. processor speeds, the amount of processor core(s), Intel<sup>®</sup> Hyper-Threading Technology support, Intel<sup>®</sup> virtualization technology (VT-x) support, Intel<sup>®</sup> Safer Mode Extensions (SMX) support and CPU caches. See the depiction below:

| Aptio Setup Utility - Copyright (C) 2011 American Megatrends, Inc.<br>Main <mark>Advanced</mark> Chipset Boot Security Save & Exit                                                                                                    |                                                                                                    |                                                                                                    |  |
|----------------------------------------------------------------------------------------------------|----------------------------------------------------------------------------------------------------|----------------------------------------------------------------------------------------------------|--|
| CPU Configuration                                                                                                    |                                                                                                    |                                                                                                    |  |
| Intel(R) Core(TM) i5-3610ME CPU @ 2<br>CPU Signature<br>Microcode Patch<br>Max CPU Speed<br>Processor Cores<br>Intel HT Technology<br>Intel VT-x Technology<br>Intel SMX Technology<br>64-bit<br>L1 Data Cache<br>L1 Code Cache<br>L2 Cache<br>L3 Cache | 270GHz<br>306a9<br>2700 MHz<br>1200 MHz<br>2700 MHz<br>2<br>Supported<br>Supported<br>Supported<br>Supported<br>32 kB x 2<br>32 kB x 2<br>356 kB x 2<br>3072 kB | <ul> <li>→+: Select Screen</li> <li>↓↑: Select Item</li> <li>Enter: Select</li> <li>+/-: Change Opt.</li> <li>F1: General Help</li> <li>F2: Previous Values</li> <li>F9: Optimized Defaults</li> <li>F10: Save &amp; Exit</li> <li>ESC: Exit</li> </ul> |  |
| Version 2.14.1219, Copyr                                                                                                    | riaht (C) 2011 Amer                                                                                                    | ican Megatrends, Inc.                                                                                                    |  |

## 5.2.4. SATA Configuration

**SATA Configuration** manages the system's SATA configuration and also delivers its status.

| The featured | settings | are: |
|--------------|----------|------|
|              |          |      |

| Setting               | Description                                                                                                    |  |
|-----------------------|----------------------------------------------------------------------------------------------------|--|
| SATA Controller(s)    | Enables/disables SATA device(s).<br>Enabled is the default.                                                                                                    |  |
| SATA Mode Selection   | Configures how to operate the SATA controller(s).<br>Options available are <b>IDE</b> , <b>AHCI</b> (default) and <b>RAID</b> .                                                                                   |  |
| SATA Controller Speed | Defines the maximum speed the SATA controller can<br>support.<br>Options available are <b>Gen1</b> , <b>Gen2</b> and <b>Gen3</b><br>(default).                                                                    |  |
| Alternate ID          | Enables/disables the SATA controller reporting its alternate<br>device ID.<br><b>Disabled</b> is the default.<br>This setting is only available when <b>SATA Mode</b><br><b>Selection</b> is set to <b>RAID</b> . |  |

### 5.2.5. AMT Configuration

Intel<sup>®</sup> Active Management Technology (Intel<sup>®</sup> AMT) is a hardware-based solution that uses out-of-band communication for system administrators to monitor and manage the computers and other network equipment by remote control even if the hard drive is crashed, the system is turned off or the operating system is locked.

This submenu features the settings of iAMT's BIOS extension, which are required to make use of iAMT.

| Setting                                     | Description                                                                                                    |
|---------------------------------------------|----------------------------------------------------------------------------------------------------|
| Intel AMT                                   | Enables/disables Intel® Active Management Technology BIOS<br>extensions.<br>Note iAMT hardware is always enabled.<br>This setting only controls the execution of BIOS extension<br>execution.<br>Enabled is the default.<br>When enabled, additional firmware is required in the SPI device.                                                                                                  |
| Activate<br>Remote<br>Assistance<br>Process | Enables/disables CIRA (Client-Initiated Remote Access) boot.<br><b>Disabled</b> is the default.                                                                                                    |
| AMT CIRA<br>Timeout                         | Customizes the timeout for the establishment of MPS connection.<br>This setting is only available when <b>Activate Remote Assistance</b><br><b>Process</b> is enabled.<br>Set it to 0 to use the default timeout value of 60 seconds.<br>Set it to 255 to have MEBx (Management Engine BIOS<br>extension) wait until the connection succeeds.<br>CIRA means "Client Initiated Remote Access". |

## 5.2.6. USB Configuration

Select this submenu to view the status of the USB devices and configure USB features. The featured settings are:

| Setting            | Description                                                                                                    |  |
|--------------------|----------------------------------------------------------------------------------------------------|--|
| Legacy USB Support | Enables/disables legacy USB support.<br>Options available are <b>Enabled</b> (default), <b>Disabled</b> and<br><b>Auto</b> .<br>Select <b>Auto</b> to disable legacy support if no USB device<br>are connected.<br>Select <b>Disabled</b> to keep USB devices available only for<br>EFI applications. |  |
| USB 3.0 Support    | Enables/disables USB 3.0 (xHCl) controller support.<br><b>Enabled</b> is the default.<br>"xHCl" means "Extensible Host Controller Interface",<br>the specification that describes the register-level host<br>controller interface for Universal Serial Bus 2.0 and<br>above.                          |  |

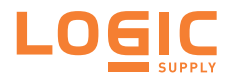

### 5.2.7. F81866 Super IO Configuration

This submenu configures the Super IO chip for the computer's serial ports 1~4 and the parallel port. The featured submenus are:

| Submenu                        | Description                                                                                               |                                                                                                    |  |
|--------------------------------|----------------------------------------------------------------------------------------------------|----------------------------------------------------------------------------------------------------|--|
|                                | Configures the computer's COM1, which is fixed to RS232 and cannot be changed. The featured settings are: |                                                                                                    |  |
|                                | Setting                                                                                                   | Description                                                                                                    |  |
|                                | Serial Port                                                                                               | Enables/disables the serial port.<br>Enabled is the default.                                                                                                    |  |
| Serial Port 1<br>Configuration | Change<br>Settings                                                                                        | Sets the optimal IO address and IRQ info for the<br>serial port.<br>Options available are:<br>IO=3F8h; IRQ=4; (default)<br>IO=3F8h; IRQ=3,4,5,6,7,10,11,12;<br>IO=2F8h; IRQ=3,4,5,6,7,10,11,12;<br>IO=3E8h; IRQ=3,4,5,6,7,10,11,12;<br>IO=2E8h; IRQ=3,4,5,6,7,10,11,12;<br>This setting is only available when the serial<br>port is enabled  |  |
|                                | Configures the computer's COM2, which is fixed to RS232 and cannot be changed. The featured settings are: |                                                                                                    |  |
|                                | Setting                                                                                                   | Description                                                                                                    |  |
|                                | Serial Port                                                                                               | Enables/disables the serial port.<br>Enabled is the default.                                                                                                    |  |
| Serial Port 2<br>Configuration | Change<br>Settings                                                                                        | Sets the optimal IO address and IRQ info for the<br>serial port.<br>Options available are:<br>IO=2F8h; IRQ=3; (default)<br>IO=3F8h; IRQ=3,4,5,6,7,10,11,12;<br>IO=2F8h; IRQ=3,4,5,6,7,10,11,12;<br>IO=2E8h; IRQ=3,4,5,6,7,10,11,12;<br>IO=2E8h; IRQ=3,4,5,6,7,10,11,12;<br>This setting is only available when the serial<br>port is enabled. |  |

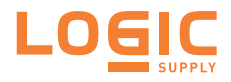

|                                | Configures the computer's COM3, which is configurable betwee RS232, RS422 and RS485. The featured settings are: |                                                                                                    |  |
|--------------------------------|----------------------------------------------------------------------------------------------------|----------------------------------------------------------------------------------------------------|--|
|                                | Setting                                                                                                    | Description                                                                                                    |  |
| Serial Port 3<br>Configuration | Serial Port                                                                                                    | Enables/disables the serial port.<br>Enabled is the default.                                                                                                    |  |
|                                | Change<br>Settings                                                                                              | Sets the optimal IO address and IRQ info for the<br>serial port.<br>Options available are:<br>IO=3E8h; IRQ=10; (default)<br>IO=3E8h; IRQ=3,4,5,6,7,10,11,12;<br>IO=2E8h; IRQ=3,4,5,6,7,10,11,12;<br>IO=2F0h; IRQ=3,4,5,6,7,10,11,12;<br>IO=2E0h; IRQ=3,4,5,6,7,10,11,12;<br>This setting is only available when the serial<br>port is enabled. |  |
|                                | RS485 Mode                                                                                                    | Enables/disables RS485 mode.<br><b>Disabled</b> is the default.<br>Note this setting needs to be consistent with<br>the DIP switch SW9 to prevent possible<br>conflict.                                                                                                    |  |
|                                | Configures the c selectable. The fe                                                                             | omputer's COM4, which is RS232/RS422/RS485 eatured settings are:                                                                                                    |  |
|                                | Setting                                                                                                    | Description                                                                                                    |  |
|                                | Serial Port                                                                                                    | Enables/disables the serial port.<br>Enabled is the default.                                                                                                    |  |
| Serial Port 4<br>Configuration | Change<br>Settings                                                                                              | Sets the optimal IO address and IRQ info for the<br>serial port.<br>Options available are:<br>IO=2E8h; IRQ=11; (default)<br>IO=3E8h; IRQ=3,4,5,6,7,10,11,12;<br>IO=2E8h; IRQ=3,4,5,6,7,10,11,12;<br>IO=2E0h; IRQ=3,4,5,6,7,10,11,12;<br>This setting is only available when the serial<br>port is enabled.                                     |  |
|                                | RS485 Mode                                                                                                    | Enables/disables RS485 mode.<br><b>Disabled</b> is the default.<br>Note this setting needs to be consistent with<br>the DIP switch SW9 to prevent possible<br>conflict.                                                                                                    |  |

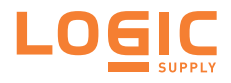

|                                | Configures the computer's parallel port (printer port). The featured settings are:                                                                                       |                                                                                                    |  |
|--------------------------------|----------------------------------------------------------------------------------------------------|----------------------------------------------------------------------------------------------------|--|
|                                | Setting                                                                                                    | Description                                                                                                    |  |
|                                | Parallel Port                                                                                                    | Enables/disables the parallel port.<br>Enabled is the default.                                                                                                    |  |
| Parallel Port<br>Configuration | Change<br>Settings                                                                                                    | Sets the optimal IO address and IRQ info for the<br>parallel port<br>Options available are:<br>IO=378h; IRQ=7; (default)<br>IO=378h; IRQ=5,7;<br>IO=278h; IRQ=5,7;<br>OR<br>When the Device Mode (see the next<br>setting) is set to ECP Mode, ECP & EPP<br>1.9 Mode or ECP and EPP 1.7 Mode, the<br>options available become the following:<br>IO=378h; IRQ=7; DMA=3; (default)<br>IO=378h; IRQ=5,6,7,10,11,12; DMA=1,3;<br>IO=278h; IRQ=5,6,7,10,11,12; DMA=1,3;<br>This setting is only available when the<br>parallel port is enabled. |  |
|                                | Device Mode                                                                                                    | Sets the parallel port mode.<br>Options available are:<br>STD Printer Mode (default)<br>SPP Mode<br>EPP-1.9 and SPP Mode<br>ECP Mode<br>ECP Mode<br>ECP and EPP 1.9 Mode<br>ECP and EPP 1.7 Mode<br>This setting is only available when the<br>parallel port is enabled.                                                                                                    |  |
| Power On After<br>Power Fail   | Sets whether the system should power on or power off when the power supply resumes after an power failure.<br>Options are <b>Power off</b> (default) and <b>Power on</b> |                                                                                                    |  |

### 5.2.8. H/W Monitor

Select this submenu to view the main board's hardware status. Select it to run a report of various info as depicted below:

| Aptio Setup Utility - Cop<br>Main <mark>Advanced</mark> Chipset Boot                                                                                                    | oyright (C) 2011 Ameri<br>Security Save & Exit                                     | can Megatrends, Inc.                                                                                                    |
|----------------------------------------------------------------------------------------------------|------------------------------------------------------------------------------------|----------------------------------------------------------------------------------------------------|
| PC Health Status                                                                                                    |                                                                                    |                                                                                                    |
| CPU temperature<br>System temperature<br>CPU Fan Speed<br>VCORE<br>5VSB<br>+5V<br>+12V<br>CCUSB Configuration<br>F81866 Super 10 Configuration<br>F81866 H/W Monitor<br>CPU PPM Configuration | : +34%<br>: +37%<br>: N/A<br>: +1.048 V<br>: +5.087 V<br>: +5.045 V<br>: +12.320 V | <ul> <li>→+: Select Screen</li> <li>↓ 1: Select Item</li> <li>Enter: Select</li> <li>+/-: Change Opt.</li> <li>F1: General Help</li> <li>F2: Previous Values</li> <li>F9: Optimized Defaults</li> <li>F10: Save &amp; Exit</li> <li>ESC: Exit</li> </ul> |
| Version 2.14.1219. Cop                                                                                                    | vright (C) 2011 Ameri                                                              | can Megatrends, Inc.                                                                                                    |

#### 5.2.9. CPU PPM Configuration

Select this submenu to configure the  $\ensuremath{\mathsf{PPM}}$  (processor power module) for the CPU.

The featured setting is:

| Setting    | Description                                                                                                    |  |
|------------|----------------------------------------------------------------------------------------------------|--|
| Turbo Mode | Enables/disables the turbo mode, which can boost CPU performance without generating extra heat. <b>Disabled</b> is the default. |  |

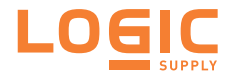

# 5.3. Chipset

The Chipset menu controls the system's chipset.

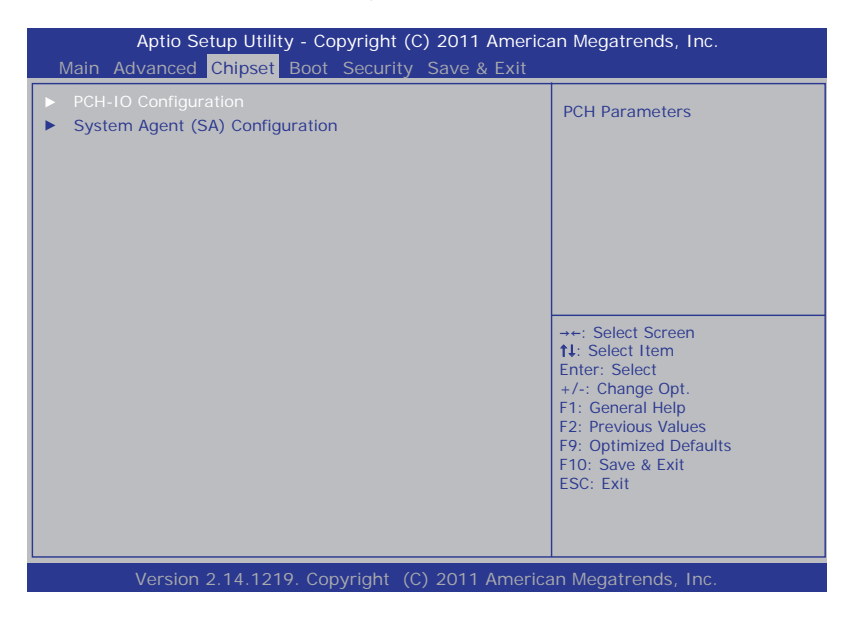

The featured submenus are PCH-IO Configuration and System Agent (SA) Configuration, which are explicated in the following of this section.

Submenu overview:

| Submenu                            | Description                                              |
|------------------------------------|----------------------------------------------------------|
| PCH-IO Configuration               | Configures the PCH (Platform Controller Hub).            |
| System Agent (SA)<br>Configuration | Configures the System Agent (SA), i.e. the north bridge. |

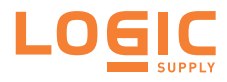

## 5.3.1. PCH-IO Configuration

Select this submenu to view the RC version, SKU name and revision ID of the Intel<sup>®</sup> PCH. Select this submenu also to configure the PCH:

| The | featured | settings/ | /submenus | are: |
|-----|----------|-----------|-----------|------|
|-----|----------|-----------|-----------|------|

| Setting /<br>Submenu         | Description                                                                                                    |                                                                             |
|------------------------------|----------------------------------------------------------------------------------------------------|-----------------------------------------------------------------------------|
|                              | Configures the computer's USB (2.0) features by the following settings:                                                                                                    |                                                                             |
| USB                          | Setting                                                                                                    | Description                                                                 |
| Configuration EHCI1<br>EHCI2 | EHCI1                                                                                                    | Control the USB EHCI (USB2.0) function.<br>Both EHCI are enabled by default |
|                              | EHCI2                                                                                                    | One EHCI must always be enabled.                                            |
| PCH LAN<br>Controller        | Enables/disables the onboard NIC (network interface controller).<br>Enabled is the default.                                                                                                    |                                                                             |
| High Precision<br>Timer      | Enables/disables the "High Precision Timer", which delivers more<br>accurate controls for multimedia events.<br><b>Enabled</b> is the default.                                                                                                    |                                                                             |
| SLP_S4 Assertion<br>Width    | Sets the minimum assertion width of the SLP_S4# signal to<br>ensure the DRAMs have been safely power-cycled, or disables it.<br>Options available are:<br>Disabled<br>1 to 2 seconds<br>2 to 3 seconds<br>3 to 4 seconds<br>4 to 5 seconds (default) |                                                                             |

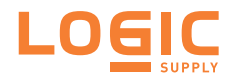

# 5.3.2. System Agent (SA) Configuration

Select this submenu to view the name and RC version of the **System Agent** (SA), i.e. the north bridge. Select this submenu also to configure the **System Agent (SA)** by the following setting and submenus:

| Setting /<br>Submenu      | Description                                                                                                    |                                                                                                    |  |
|---------------------------|----------------------------------------------------------------------------------------------------|----------------------------------------------------------------------------------------------------|--|
| VT-d                      | Enables/disables Intel <sup>®</sup> virtualization technology for directed I/O on<br>the MCH (memory controller hub).<br>Enabled is the default.                                |                                                                                                    |  |
|                           | Configures LCD feature by the following setting:                                                                                                    |                                                                                                    |  |
|                           | Setting                                                                                                    | Description                                                                                                    |  |
| LCD Control               | Boot<br>Display                                                                                                    | Sets which video device to activate during POST<br>(Power-on Self Test).<br><b>DVI-I</b> is the default.<br>This setting has no effect if an external<br>graphicse is present.                                           |  |
|                           | Displays the graphics information including IGFX VBIOS (internal graphics video BIOS) version and frequency. It also configures the graphics devices by the following settings: |                                                                                                    |  |
|                           | Setting                                                                                                    | Description                                                                                                    |  |
| Graphics<br>Configuration | Graphics<br>Turbo<br>IMON<br>Current                                                                                                    | Sets the supported values for graphics turbo IMON<br>(CPU load current monitor) current.<br>Options available are <b>14</b> to <b>31</b> .<br><b>31</b> is the default.                                                  |  |
|                           | Primary<br>Display                                                                                                    | Sets the primary display, the IGFX (internal graphics)<br>or the PEG (PCI Express Graphics), or leaves it on<br>BIOS auto-configuration.<br>Options available are <b>Auto</b> (default), <b>IGFX</b> and<br><b>PEG</b> . |  |
|                           | Internal<br>Graphics                                                                                                    | Enables/disables the internal graphics, or leaves it on<br>BIOS auto-configuration.<br>Options available are <b>Auto</b> (default), <b>Enabled</b><br>and <b>Disabled</b> .                                              |  |

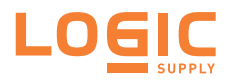

|                          | Delivers the status and configures the north bridge PEG (PCI Express Graphics) by the following settings:                                                                                  |                                                                                                    |  |  |
|--------------------------|----------------------------------------------------------------------------------------------------|----------------------------------------------------------------------------------------------------|--|--|
|                          | Setting                                                                                                    | Description                                                                                                    |  |  |
| NB PCle<br>Configuration | PEG - Gen X<br>Configures PEG0 B0:D1:F0 Gen1-Ge<br>leaves it on BIOS auto-configuration.<br>Options available are Auto, Gen1,<br>and Gen3 (default).                                       |                                                                                                    |  |  |
|                          | PEG0 ASPM                                                                                                    | Configures the ASPM (Active State Power<br>Management) support for the PEG device, or<br>leaves it on BIOS auto-configuration.<br>This setting has no effect if the PEG isn't<br>the active device at the moment.<br>Options available are: <b>Disabled</b> , <b>Auto</b><br>(default), <b>ASPM L0s</b> , <b>ASPM L1</b> and<br><b>ASPM L0sL1</b> .<br>When set to <b>ASPM L0s</b> or <b>ASPM L0sL1</b> ,<br>the setting <b>ASPM L0s</b> becomes available. |  |  |
|                          | ASPM L0s                                                                                                    | Enables/disables PCI Express ASPM L0s.<br>Options available are <b>Disabled</b> , <b>Root Port</b><br><b>Only</b> , <b>Endpoint Port Only</b> and <b>Both Root</b><br><b>and Endpoint Ports</b> (default).<br>This setting is only available when <b>PEG0</b><br><b>ASPM</b> is set to <b>ASPM L0s</b> or <b>ASPM</b><br><b>L0sL1</b> .                                                                                                    |  |  |
| Memory<br>Configuration  | Delivers the information/configuration of the computer's system memory such as RC version, frequency, total memory, the presence/absence of memory module(s) at SO-DIMM sockets and so on. |                                                                                                    |  |  |

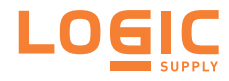

# 5.4. Boot

The **Boot** menu configures how to boot up the system such as the configuration of boot device priority.

| Aptio Setup Utility<br>Main Advanced Chipset                                                  | r - Copyright (C) 2011 Americ.<br><mark>Boot</mark> Security Save & Exit | an Megatrends, Inc.                                                                                   |
|-----------------------------------------------------------------------------------------------|--------------------------------------------------------------------------|----------------------------------------------------------------------------------------------------|
| Boot Configuration<br>Setup Prompt Timeout<br>Bootup NumLock State<br>Quiet Boot<br>Fast Boot | 1<br>[On]<br>[Disabled]<br>[Disabled]                                    | Number of seconds to wait for<br>setup activation key.<br>65535 (0xFFFF) means indefinite<br>waiting. |
| Boot Option Priorities                                                                        |                                                                          |                                                                                                    |
| CSM parameters                                                                                |                                                                          |                                                                                                    |
| Version 2 14 1210                                                                             | Convright (C) 2011 Amorie                                                | an Mogatronds Inc                                                                                     |

### The featured settings and submenu are:

| Setting              | Description                                                                                                    |  |
|----------------------|----------------------------------------------------------------------------------------------------|--|
| Setup Prompt Timeout | Set how long to wait for the prompt to show for entering<br>BIOS Setup.<br>The default setting is <b>1</b> (sec).<br>Set it to <b>65535</b> to wait indefinitely.                                                          |  |
| Bootup NumLock State | Sets whether to enable or disable the keyboard's<br>NumLock state when the system starts up.<br>Options available are <b>On</b> (default) and <b>Off</b> .                                                                 |  |
| Quiet Boot           | Sets whether to display the POST (Power-on Self Tests)<br>messages or the system manufacturer's full screen logo<br>during booting.<br>Select <b>Disabled</b> to display the normal POST<br>message, which is the default. |  |

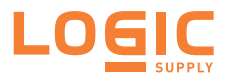

|                            |                   | Enables/disables initializing only a minimal set of devices<br>required to launch the active boot options when booting<br>up the system.<br><b>Disabled</b> is the default.<br>This setting has no effect for BBS (BIOS Boot<br>Specification) options.<br>When enabled, the following settings become<br>available: |                                  |                                                                                                    |
|----------------------------|-------------------|----------------------------------------------------------------------------------------------------|----------------------------------|----------------------------------------------------------------------------------------------------|
|                            |                   |                                                                                                    | Setting                          | Description                                                                                                    |
| Fast Boot                  |                   |                                                                                                    | Skip VGA                         | Enables/disables skipping EFI VGA driver when booting up the system. <b>Disabled</b> is the default.                                                                                                    |
|                            |                   |                                                                                                    | Skip USB                         | Enables/disables skipping USB<br>devices when booting up the system.<br>When enabled, the USB<br>devices won't be available until<br>OS startup.<br>When disabled, the USB<br>devices are available before<br>OS startup. This is the default. |
|                            |                   |                                                                                                    | Skip PS2                         | Enables/disables skipping PS2<br>(keyboard and mouse) devices when<br>booting up the system.<br><b>Disabled</b> is the default.                                                                                                    |
| Boot<br>Option<br>Priority | CSM<br>parameters | Confi<br>boot                                                                                                    | igures whethe<br>options, filter | er to launch the UEFI/legacy OpROM, s, etc.                                                                                                    |

### 5.4.1. CSM Paramenters

Access this submenu to configure the execution of  $\ensuremath{\mathsf{OpROM}}$  , boot options filter and so on.

The featured settings are:

| Setting                          | Description                                                                                                    |
|----------------------------------|----------------------------------------------------------------------------------------------------|
| Launch CSM                       | Enables/disables launching CSM (capability support module),<br>which provides UEFI with the additional functionality to allow<br>loading a traditional OS or using a traditional OpROM.<br>Options available are: <b>Always</b> (default) and <b>Never</b> .                                           |
| Boot Option<br>Filter            | Defines the devices to boot the system to.<br>Options available are <b>UEFI and Legacy</b> (default), <b>Legacy</b><br><b>only</b> and <b>UEFI only</b> .<br>This setting is only available when <b>Launch CSM</b> is enabled<br>(set to <b>Always</b> ).                                              |
| Launch PXE<br>OpROM policy       | Configures whether to launch the UEFI or legacy OpROM of PXE<br>(Preboot eXecution Environment).<br>Options available are <b>Do not launch</b> (default), <b>UEFI only</b><br>and <b>Legacy only</b> .<br>This setting is only available when <b>Launch CSM</b> is enabled<br>(set to <b>Always</b> ). |
| Launch Storage<br>OpROM policy   | Configures whether to launch the UEFI or legacy OpROM of storage.<br>Options available are <b>Do not launch</b> , <b>UEFI only</b> and <b>Legacy only</b> (default).<br>This setting is only available when <b>Launch CSM</b> is enabled (set to <b>Always</b> ).                                      |
| Launch Video<br>OpROM policy     | Configures whether to launch the UEFI or legacy OpROM of video.<br>Options available are <b>Do not launch</b> , <b>UEFI only</b> and <b>Legacy</b><br><b>only</b> (default).<br>This setting is only available when <b>Launch CSM</b> is enabled<br>(set to <b>Always</b> ).                           |
| Other PCI device<br>ROM priority | Configures which OpROM to run for the PCI devices other than<br>network, mass storage, or video.<br>Options available are <b>UEFI OpROM</b> and <b>Legacy OpROM</b><br>(default).                                                                                                    |

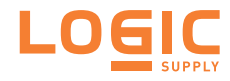

# 5.5. Security

The **Security** menu sets up the password for the system's administrator account. Once the administrator password is set up, this BIOS Setup utility is limited to access and will ask for the password each time any access is attempted.

| Aptio Setup Utilit<br>Main Advanced Chipset                                                                                                    | y - Copyright (C) 2011 Americ.<br>Boot <mark>Security</mark> Save & Exit                              | an Megatrends, Inc.                                                                                                    |
|----------------------------------------------------------------------------------------------------|----------------------------------------------------------------------------------------------------|----------------------------------------------------------------------------------------------------|
| Password Description                                                                                                    |                                                                                                    | Set Adminstrator Password                                                                                                    |
| If ONLY the Administrator's p<br>then this only limits access to<br>only asked for when entering<br>If ONLY the User's password is<br>is a power on password and r<br>boot or enter Setup. In Setup<br>have Administrator rights.<br>The password must be<br>in the following range: | assword is set,<br>Setup and is<br>Setup.<br>is set, then this<br>nust be entered to<br>the User will |                                                                                                    |
| Minimum length<br>Maximum length<br>Administrator Password                                                                                                    | 3<br>20                                                                                               | <ul> <li>→+: Select Screen</li> <li>11: Select Item</li> <li>Enter: Select</li> <li>+/-: Change Opt.</li> <li>F1: General Help</li> <li>F2: Previous Values</li> <li>F9: Optimized Defaults</li> <li>F10: Save &amp; Exit</li> <li>ESC: Exit</li> </ul> |
| Version 2.14.1219. Copyright (C) 2011 American Megatrends, Inc.                                                                                                    |                                                                                                    |                                                                                                    |

#### The featured setting is:

| Setting       | Description                                                                                                    |
|---------------|----------------------------------------------------------------------------------------------------|
| Administrator | <ol> <li>To set up an administrator password:</li> <li>Select Administrator Password.</li></ol>                                                                                                 |
| Password      | An Create New Password dialog then pops up onscreen. <li>Enter your desired password that is no less than 3 characters and no more than 20 characters.</li> <li>Hit [Enter] key to submit.</li> |

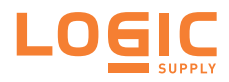

## 5.6. Save & Exit

The **Save & Exit** menu features a handful of commands to launch actions from the BIOS Setup utility regarding saving changes, quitting the utility and recovering defaults.

| Aptio Setup Utility - Copyright (C) 2011 America<br>Main Advanced Chipset Boot Security Save & Exit | an Megatrends, Inc.                                                                                                    |
|----------------------------------------------------------------------------------------------------|----------------------------------------------------------------------------------------------------|
| Save Changes and Reset<br>Discard Changes and Exit<br>Restore Defaults                              | Exit system setup after saving the changes.                                                                                                    |
| Boot Override                                                                                       |                                                                                                    |
|                                                                                                    | <ul> <li>+-: Select Screen</li> <li>14: Select Item</li> <li>Enter: Select</li> <li>+/-: Change Opt.</li> <li>F1: General Help</li> <li>F2: Previous Values</li> <li>F9: Optimized Defaults</li> <li>F10: Save &amp; Exit</li> <li>ESC: Exit</li> </ul> |
| Version 2.14.1219. Copyright (C) 2011 American Megatrends, Inc.                                     |                                                                                                    |

#### The features settings are:

| Setting                     | Description                                                                                                    |
|-----------------------------|----------------------------------------------------------------------------------------------------|
| Save Changes<br>and Reset   | Saves the changes and quits the BIOS Setup utility.                                                                                                    |
| Discard Changes<br>and Exit | Quits the BIOS Setup utility without saving the change(s).                                                                                                    |
| Restore Defaults            | Restores all settings to defaults.<br>This is a command to launch an action from the BIOS<br>Setup utility.                                                                                                    |
| Boot Override               | Boot Override presents a list in context with the boot devices in<br>the system. Select the device to boot up the system regardless<br>of the currently configured boot priority.<br>This is a command to launch an action from the BIOS<br>Setup utility. |

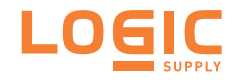

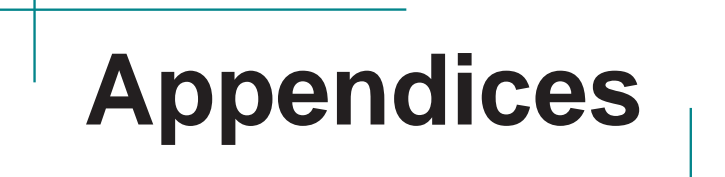

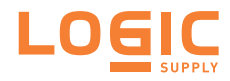

# A: Digital I/O Setting

Digital I/O can read from or write to a line or an entire digital port, which is a collection of lines. This mechanism helps users achieve various applications such as industrial automation, customized circuit, and laboratory testing. Take the source code below that is written in C for the digital I/O application example.

#### Sample Codes:

```
/*---- Include Header Area -----*/
#include "math.h"
#include "stdio.h"
#include "dos.h"
int SMB_PORT_AD = 0xF040;
                                                              /* 75111R's
int SMB_DEVICE_ADD = 0x6e;
Add=6eh */
/*---- routing, sub-routing -----*/
void main()
        DIO_Set(0xFFFF,0xFFFF);
        delay(2000);
        DIO_Set(0xFFFF,0x0000);
        delay(2000);
        DIO_Set(0xFFFF,0x5555);
        delay(2000);
        DIO_Set(0xFFFF,0xAAAA);
        delay(2000);
}
unsigned int DIO_Set(unsigned int oMode, unsigned int oData)
    unsigned int iData;
    unsigned int iTemp;
         /* GPI010~17 control */
        SMB_Byte_WRITE(SMB_PORT_AD,SMB_DEVICE_ADD,0x10,oMode & 0x00FF);
        delay(10);
         /* GPIO20~27 control */
        SMB_Byte_WRITE(SMB_PORT_AD,SMB_DEVICE_ADD,0x20,(oMode & 0xFF00)
>> 8 );
        delay(10);
         /* GPI010~17 Data */
         SMB_Byte_WRITE(SMB_PORT_AD,SMB_DEVICE_ADD,0x11,oData & 0x00FF);
```

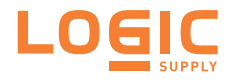

```
delay(10);
         /* GPI020~27 Data */
         SMB_Byte_WRITE(SMB_PORT_AD,SMB_DEVICE_ADD,0x21,(oData & 0xFF00)
>> 8 );
        delay(10);
         /* GPI010~17 Status */
         iTemp = SMB_Byte_READ(SMB_PORT_AD, SMB_DEVICE_ADD, 0x12);
         iData = iTemp;
        delay(10);
         /* GPI020~27 Status */
         iTemp = SMB_Byte_READ(SMB_PORT_AD,SMB_DEVICE_ADD,0x22);
         iData = ( iTemp << 8 ) + iData;
        delay(10);
        return iData;
}
unsigned char SMB_Byte_READ(int SMPORT, int DeviceID, int iREG_INDEX)
{
        unsigned char iData;
        outportb(SMPORT+02, 0x00);
         outportb(SMPORT+00, 0xff);
        delay(10);
         outportb(SMPORT+04, DeviceID+1);
         outportb(SMPORT+03, iREG_INDEX);
         outportb(SMPORT+02, 0x48);
        delay(10);
         iData = inportb(SMPORT+05);
        return iData;
}
void SMB_Byte_WRITE(int SMPORT, int DeviceID, int oREG_INDEX, int oREG_
DATA)
         outportb(SMPORT+02, 0x00);
         outportb(SMPORT+00, 0xff);
        delay(10);
        outportb(SMPORT+04, DeviceID);
        outportb(SMPORT+03, oREG_INDEX);
        outportb(SMPORT+05, oREG_DATA);
        outportb(SMPORT+02, 0x48);
        delay(10);
```

}

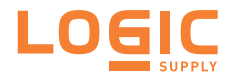

# **B: Watchdog Timer (WDT) Setting**

WDT is widely used for industry application to monitor the activity of CPU. Application software depends on its requirement to trigger WDT with adequate timer setting. Before WDT time out, the functional normal system will reload the WDT. The WDT never time out for a normal system. The WDT will not be reloaded by an abnormal system, then WDT will time out and auto-reset the system to avoid abnormal operation.

This computer supports 255 levels watchdog timer by software programming I/O ports.

Below is an assembly program example to disable and load WDT.

#### Sample Codes:

```
/*---- Include Header Area -----*/
#include "math.h"
#include "stdio.h"
#include "dos.h"
                                       /* or index = 0x2E */
#define SIO_INDEX 0x4E
#define SIO DATA
                    0x4F
                                        /* or data = 0x2F */
/*---- routing, sub-routing -----*/
void main()
{
        outportb(SIO_INDEX, 0x87);
                                              /* SIO - Enable */
        outportb(SIO_INDEX, 0x87);
        outportb(SIO_INDEX, 0x07);
                                              /* LDN - WDT */
        outportb(SIO_DATA, 0x07);
        outportb(SIO INDEX, 0x30);
                                              /* WDT - Enable */
        outportb(SIO_DATA, 0x01);
                                               /* WDT - Timeout Value :
        outportb(SIO_INDEX, 0xF6);
5sec */
        outportb(SIO DATA, 0x05);
                                              /* WDOUT - Enable */
        outportb(SIO_INDEX, 0xFA);
        outportb(SIO_DATA, 0x01);
        outportb(SIO INDEX, 0xF5);
                                              /* WDT - Configuration */
        outportb(SIO_DATA, 0x31);
        outportb(SIO_INDEX, 0xAA);
                                              /* SIO - Disable */
```

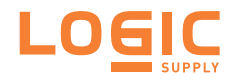

### C: 3G Module Hardware/Software Installation

To be able to network with 3G, hardware-wise the computer needs a 3G module installed and a SIM card inserted and software-wise the computer

needs the device driver and an application program. This appendix will guide you to install the 3G module and the device driver.

#### C.1. Install

1. Remove the top cover from the computer

The inside of the computer comes to view.

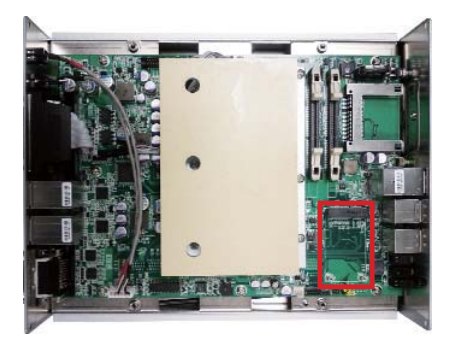

2. Find the **PCI Express Mini-card** socket for wireless modules as the illustration above shows.

The socket has a break among the connector .

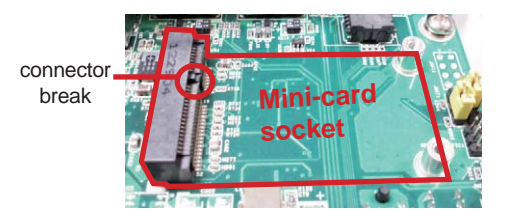

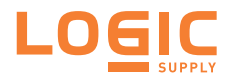

 Have the 3G module kit. The 3G module is a full-size module of PCI Express Mini-card form factor, with two U.FL connectors, one is "MAIN", and the other is "AUX".

Two U.FL connectors, one is "MAIN", the other is "AUX".

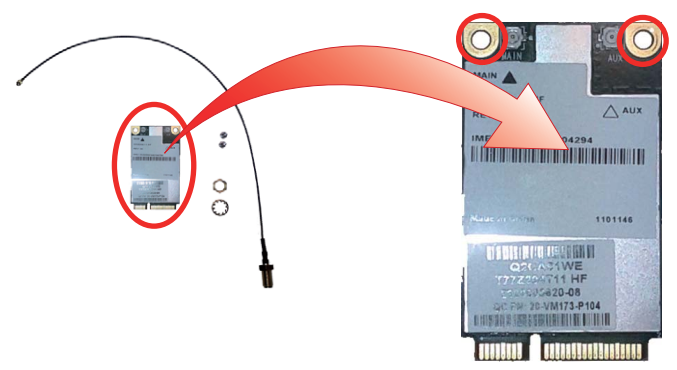

4. Plug the 3G module to the socket's connector by a slanted angle. Fully plug the module, and note the notch on the wireless module should meet the break of the connector.

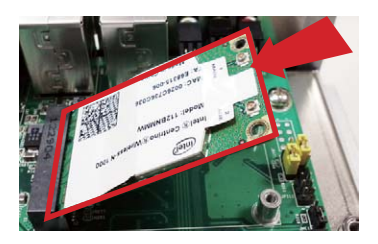

5. Press down the module and fix the module in place using two screws.

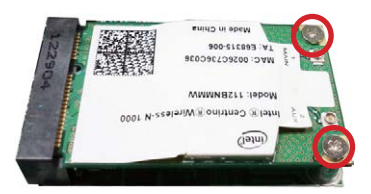

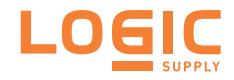

6. Remove the plastic plug from the enclosure's front panel to make an antenna hole. Keep the plastic plug for any possible restoration in the future.

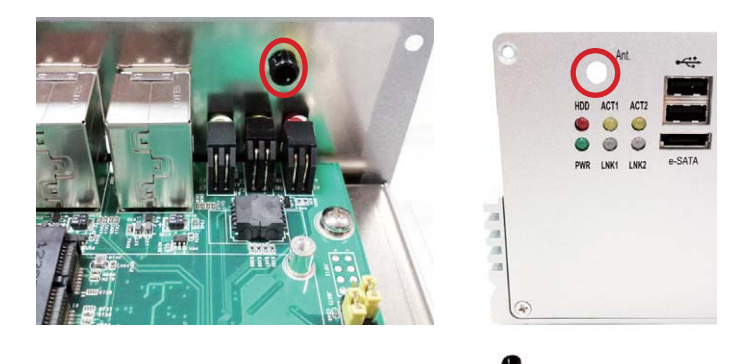

7. Have the RF antenna. The antenna has an SMA connector on one end and an MHF connector on the other.

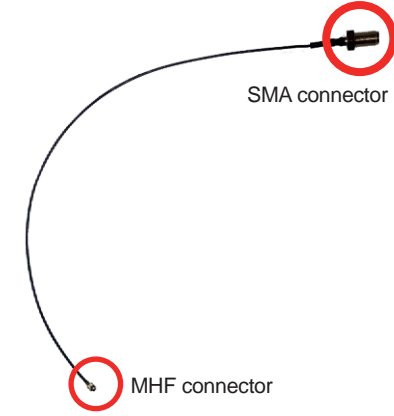

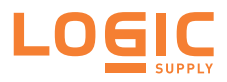

8. Connect the RF antenna's MHF connector to the 3G module's "MAIN" connector.

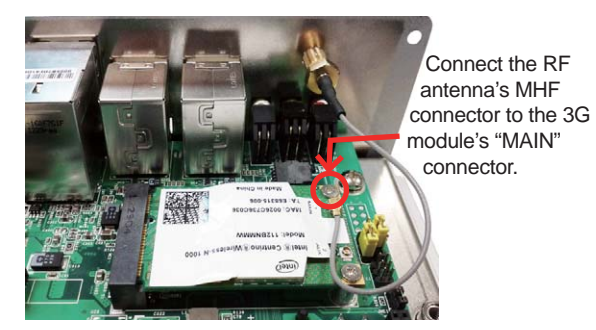

9. From the other end of the RF antenna, which is an SMA connector, remove the washer and the nut. Save the washer and nut for later use. Note the SMA connector has the form of a threaded bolt, with one flattened side.

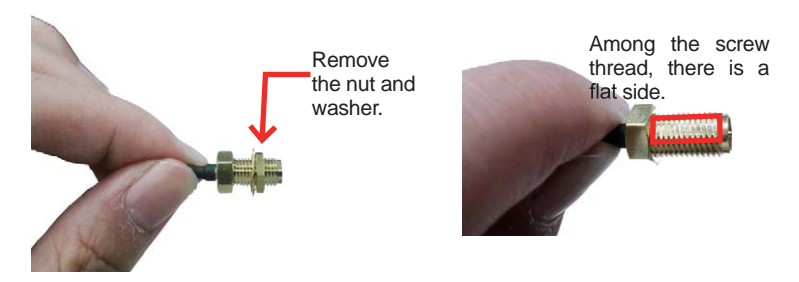

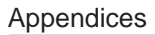

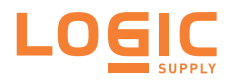

10. Pull the SMA connector through the above mentioned antenna hole. Note to meet the aforesaid flattened side with the antenna hole's flat side.

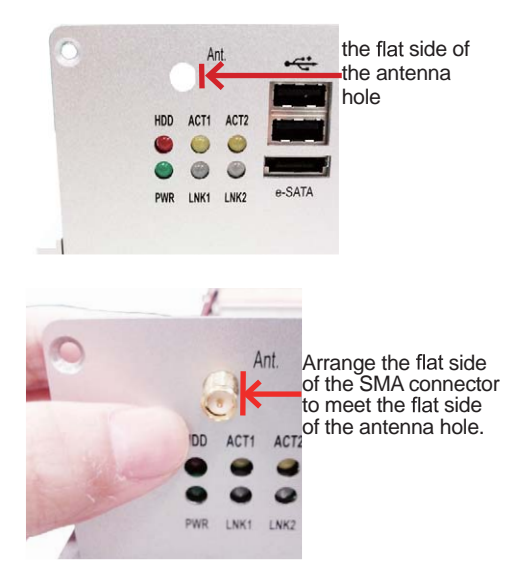

11. Mount the washer first and then the nut to the SMA connector. Make sure the nut is tightened.

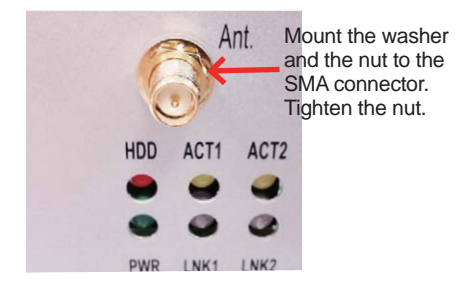

12. Restore the computer's top cover.

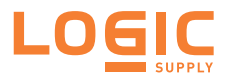

13. Have an external antenna. Screw and tightly fasten the antenna to the SMA connector.

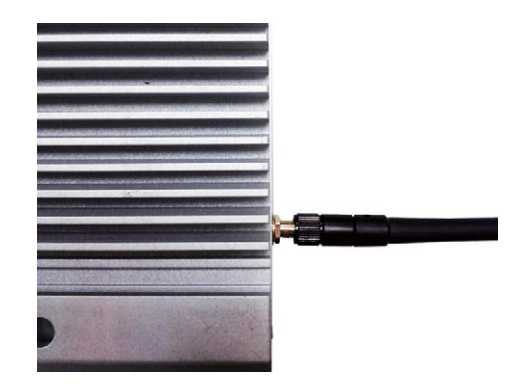

14. Swivel the antenna to an angle of best signals.

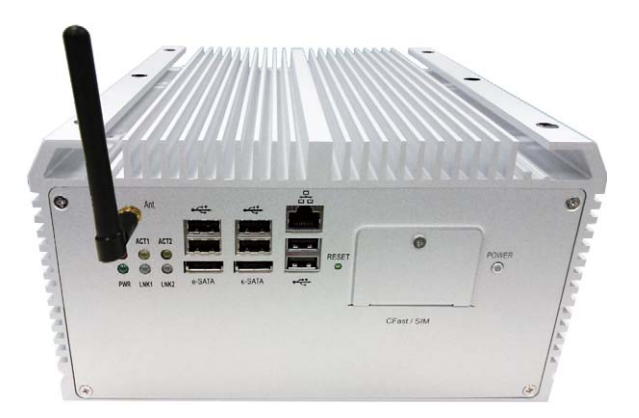

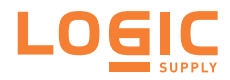

# D: Wi-Fi Module Hardware/Software Installation

To use Wi-Fi, hardware-wise the computer needs a Wi-Fi module installed, and software-wise the computer needs the device driver and an application program. This appendix will guide you to install the Wi-Fi module and the device driver.

#### D.1. Install WIFI

1. Remove the computer's top cover

The inside of the computer comes to view.

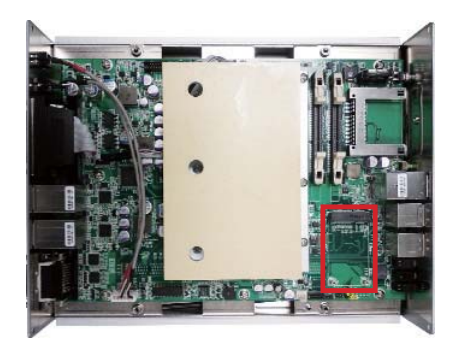

2. Find the **Mini-card** socket for wireless modules on the board as the illustration above shows.

The socket has a break among the connector.

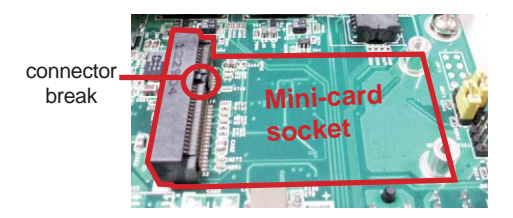
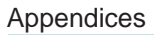

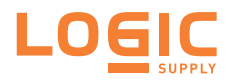

 Prepare the Wi-Fi module kit. The module is a half-size module of PCI Express Mini-card form factor, with two U.FL connectors, one is "MAIN", and the other is "AUX".

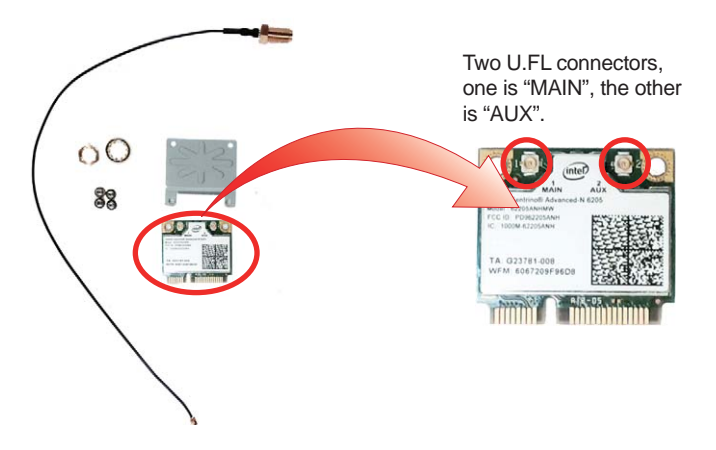

4. In order to make the half-size Wi-Fi module compatible with the **Minicard** socket, extend the WiFi module with a "mini half bracket". Join them together by using two screws.

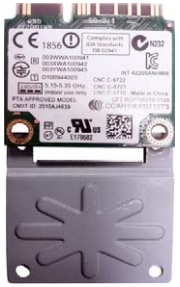

Position the WiFi module and the "mini half bracket" exactly as shown.

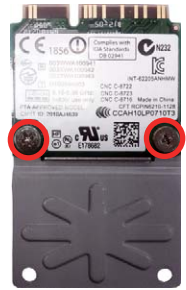

Join the WiFi module and the "mini half bracket" by using two screws.

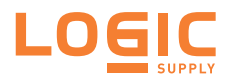

5. Plug the Wi-Fi module to the socket's connector by a slanted angle. Fully plug the module, and note the notch on the wireless module should meet the break of the connector.

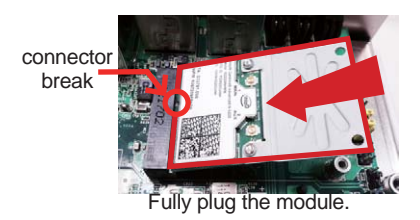

6. Press down the module and fix the module in place using two screws.

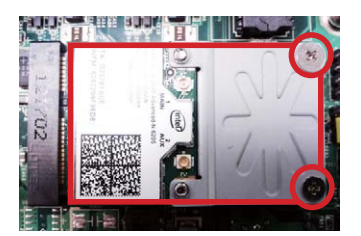

7. Remove the plastic plug from the computer's rear (or front) panel to make an antenna hole. Keep the plastic plug for any possible restoration in the future.

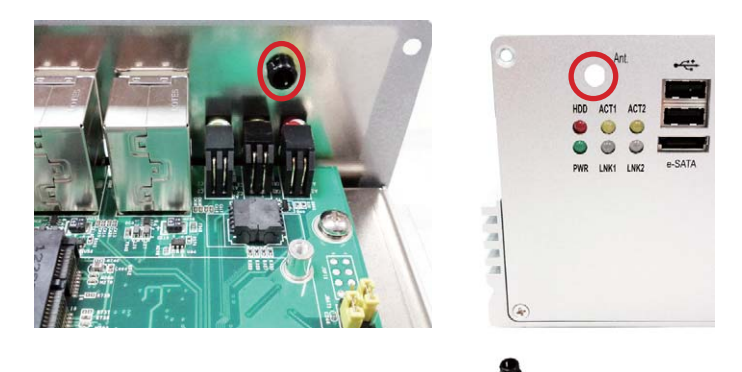

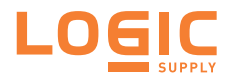

8. Have the RF antenna. The antenna has an SMA connector on one end and an MHF connector on the other.

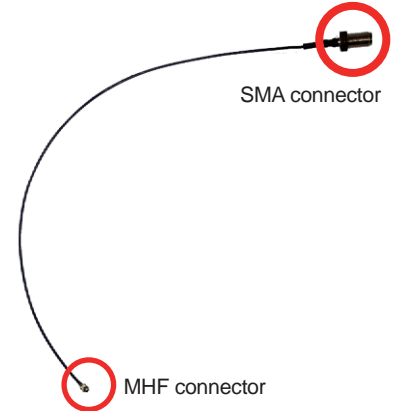

9. Connect the RF antenna's MHF connector to the Wi-Fi module's "MAIN" connector.

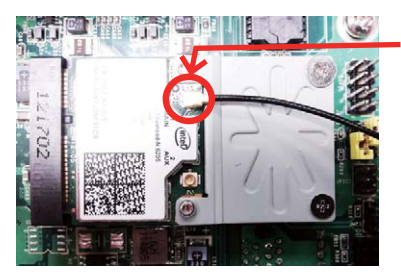

Connect the RF antenna's MHF connector to the Wi-Fi module's "MAIN" connector

10. From the other end of the RF antenna, which is an SMA connector, remove the washer and the nut. Save the washer and nut for later use. Note the SMA connector has the form of a threaded bolt, with one flat side.

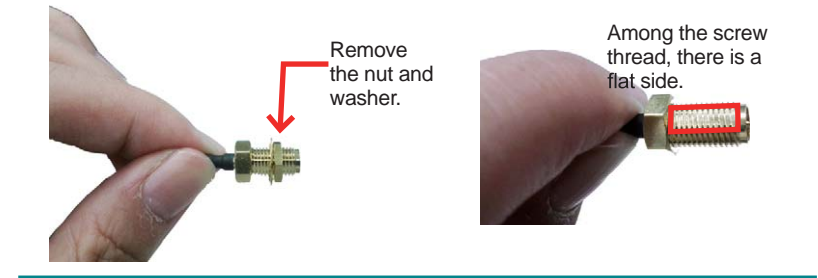

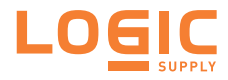

11. Pull the SMA connector through the above mentioned antenna hole. Note to meet the aforesaid flat side with the antenna hole's flat side.

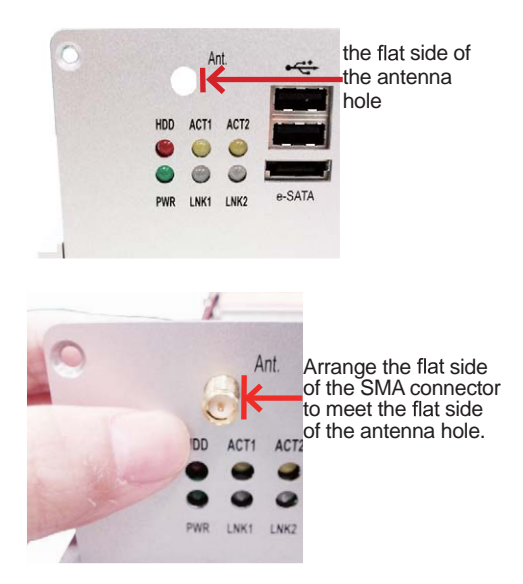

12. Mount the washer first and then the nut to the SMA connector. Make sure the nut is tightened.

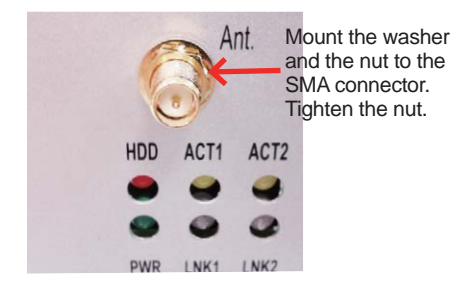

13. Restore the computer's top cover.

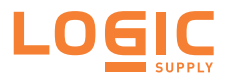

14. Have an external antenna. Screw and tightly fasten the antenna to the SMA connector.

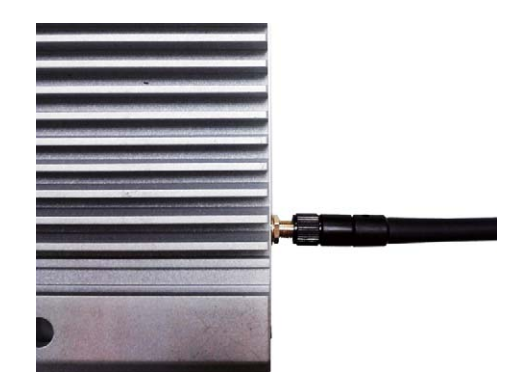

15. Swivel the antenna to an angle of best signals.

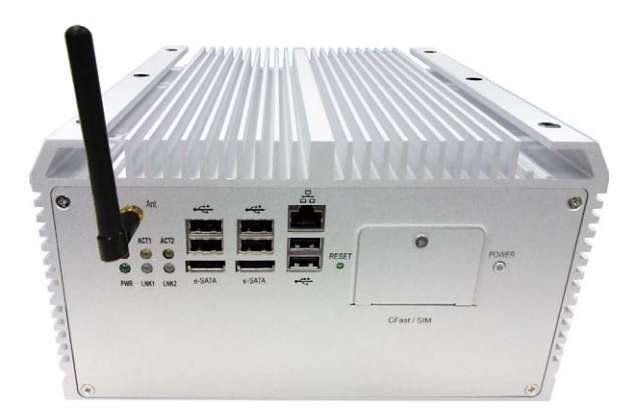